#### Syllabus and grading

| # Date                        | Short title                | Lecturer | Other actions         | Subject                                                                                                    |
|-------------------------------|----------------------------|----------|-----------------------|----------------------------------------------------------------------------------------------------|
| 1 Tuesday, October 10, 2023   | introduction               | MR       |                       | Overview of Bioinformatics, sequence alignment                                                                             |
| 2 Tuesday, October 17, 2023   | Linux/shell/ssh            | AD       |                       | Introduction to Linux and the command line, bash scripting and ssh                                                         |
| 3 Tuesday, October 24, 2023   | R (1)                      | AD       |                       | Introduction to the R programming language and Rstudio usage                                                               |
| 4 Tuesday, October 31, 2023   | QC+RNASeq                  | MR       |                       | Next generation sequencing: introduction, quality control and gene expression analysis for RNAseq                          |
| 5 Tuesday, November 7, 2023   | R (2)                      | AD       |                       | Advances R subjects, introduction to Bioconductor                                                                          |
| 6 Tuesday, November 14, 2023  | bedtools/vcftools/samtools | AD       |                       | Command line tool usage: bedtools, vcftools, samtools etc.                                                                 |
| 7 Tuesday, November 21, 2023  | Denovo                     | MR       |                       | NGS for denovo genome and transciptome assembly                                                                            |
| 8 Tuesday, November 28, 2023  | ChipSeq/chirp              | MR       | assign presentations  | NGS analysis for molecular interactions (ChipSeq, (Par-)Clip, structural sequencing, chromosome conformation capture (3C)) |
| 9 Tuesday, December 5, 2023   | metabolomics               | MR       |                       | Genome-scale models of metabolism and macromolecular expression, Biological applications of Transformers                   |
| 10 Tuesday, December 12, 2023 | Exome/SNP calling          | AD       | assign final projects | Pipelines for SNP calling, especially for exome sequencing using the GATK pipeline                                         |
| 11 Tuesday, December 19, 2023 | presentations              | MR+AD    |                       | Paper presentations by students                                                                                            |
| 12 Tuesday, January 9, 2024   | presentations              | MR+AD    |                       | Paper presentations by students                                                                                            |
| 13 Tuesday, January 16, 2024  | final projects support     | MR+AD    |                       | Support for the final project                                                                                              |

| Grade         | 100% |
|---------------|------|
| Presentation  | 30%  |
| Exercises     | 20%  |
| Final Project | 50%  |

#### **Functional Elements in the Genome**

Bioinformatics Core

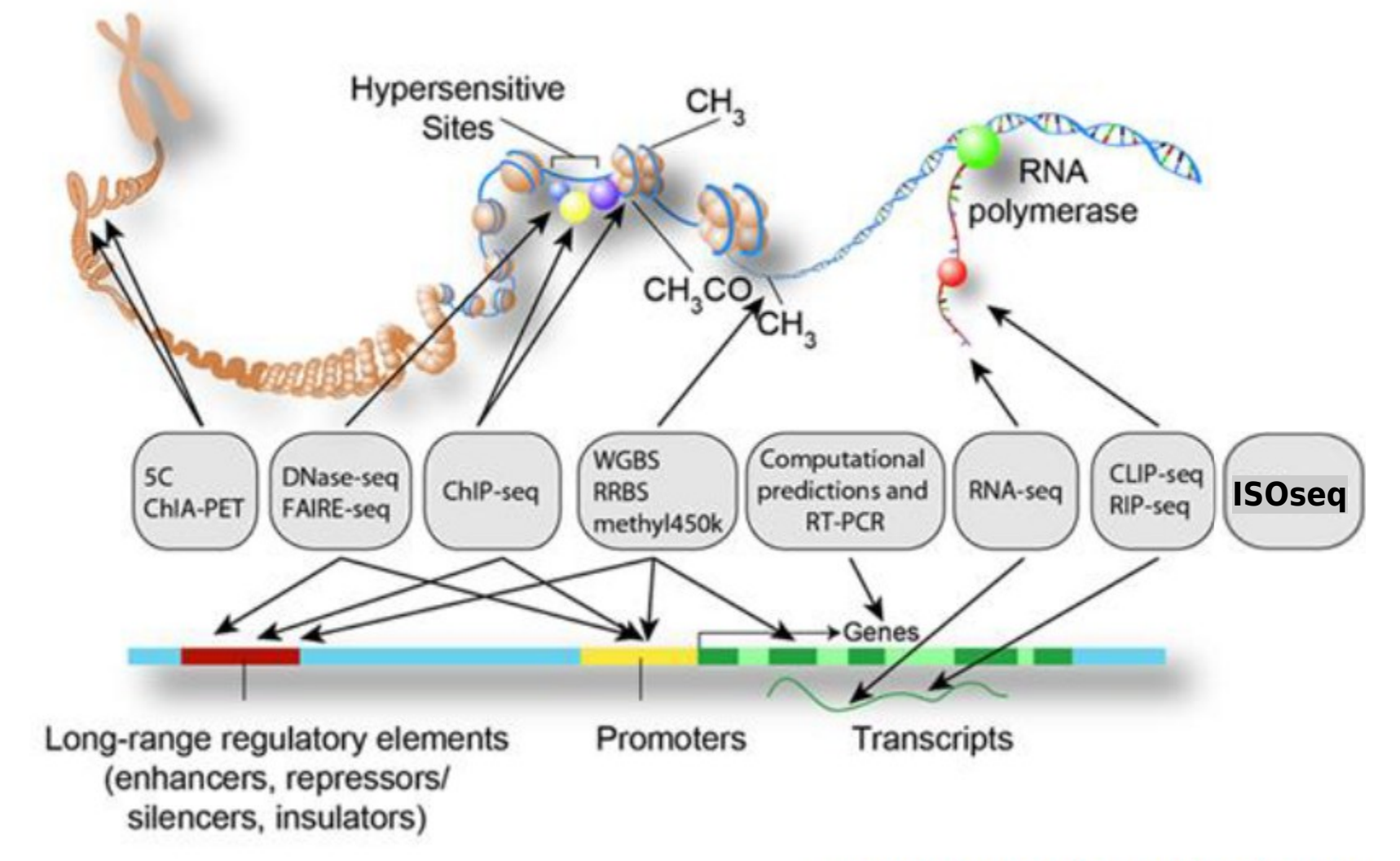

#### www.encodeproject.org

Check also 2020 NGS review at https://www.nature.com/immersive/d42859-020-00099-0/pdf/d42859-020-00099-0.pdf

http://bioinformatics.ucdavis.ed

#### From: Next-Generation Sequencing Technology: Current Trends and Advancements https://www.mdpi.com/2079-7737/12/7/997

**Figure 3.** Various approaches used for genome analysis and applications of NGS, including technological platforms, data analysis, and applications. WGS, whole-genome sequencing; WES, whole-exome sequencing; Seq, sequencing; ITS, internal transcribed spacer; ChIP, chromatin immunoprecipitation; ATAC, assay for transposase-accessible chromatin; AMR, anti-microbial resistance.

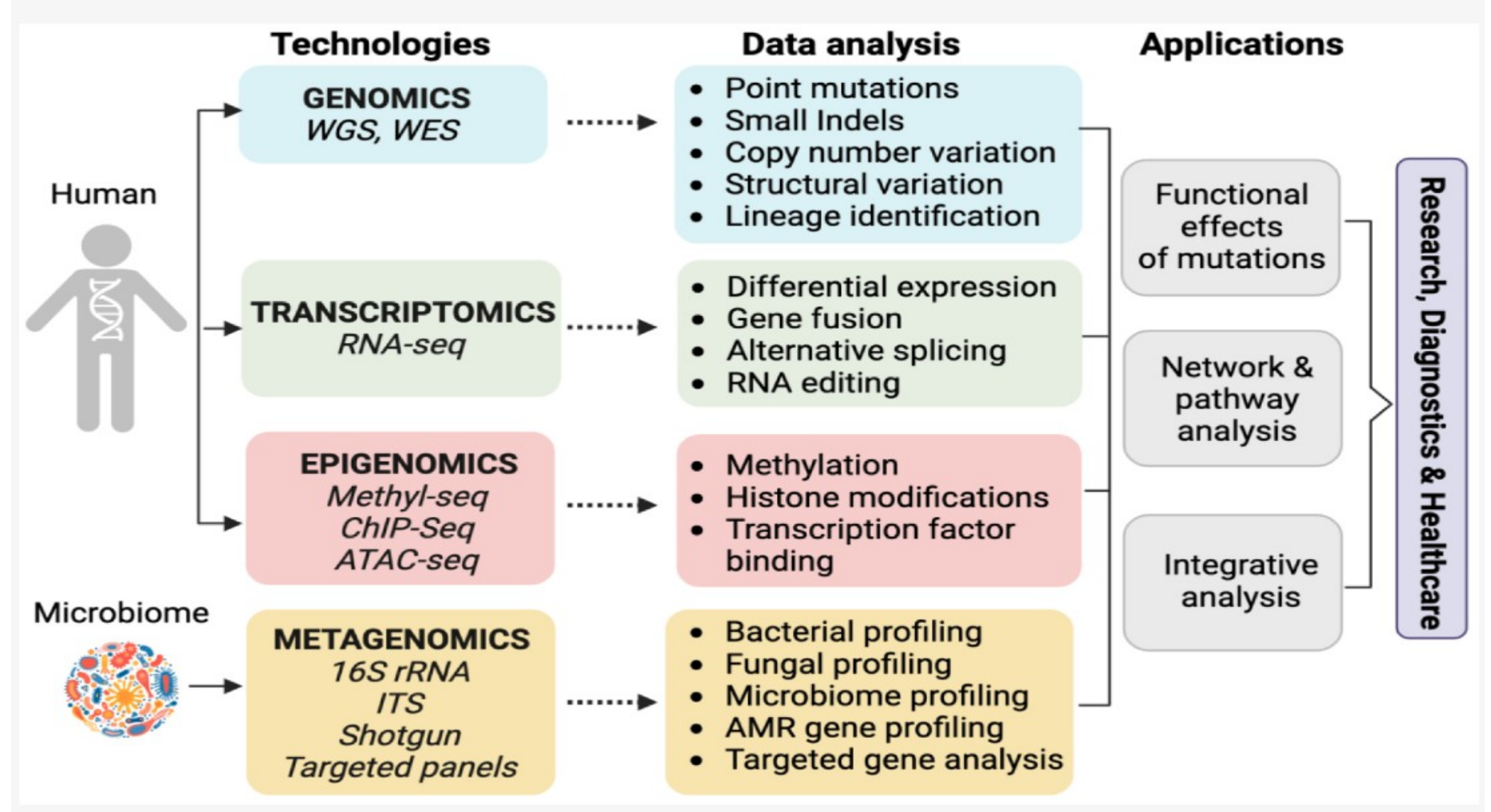

# Gene Regulation

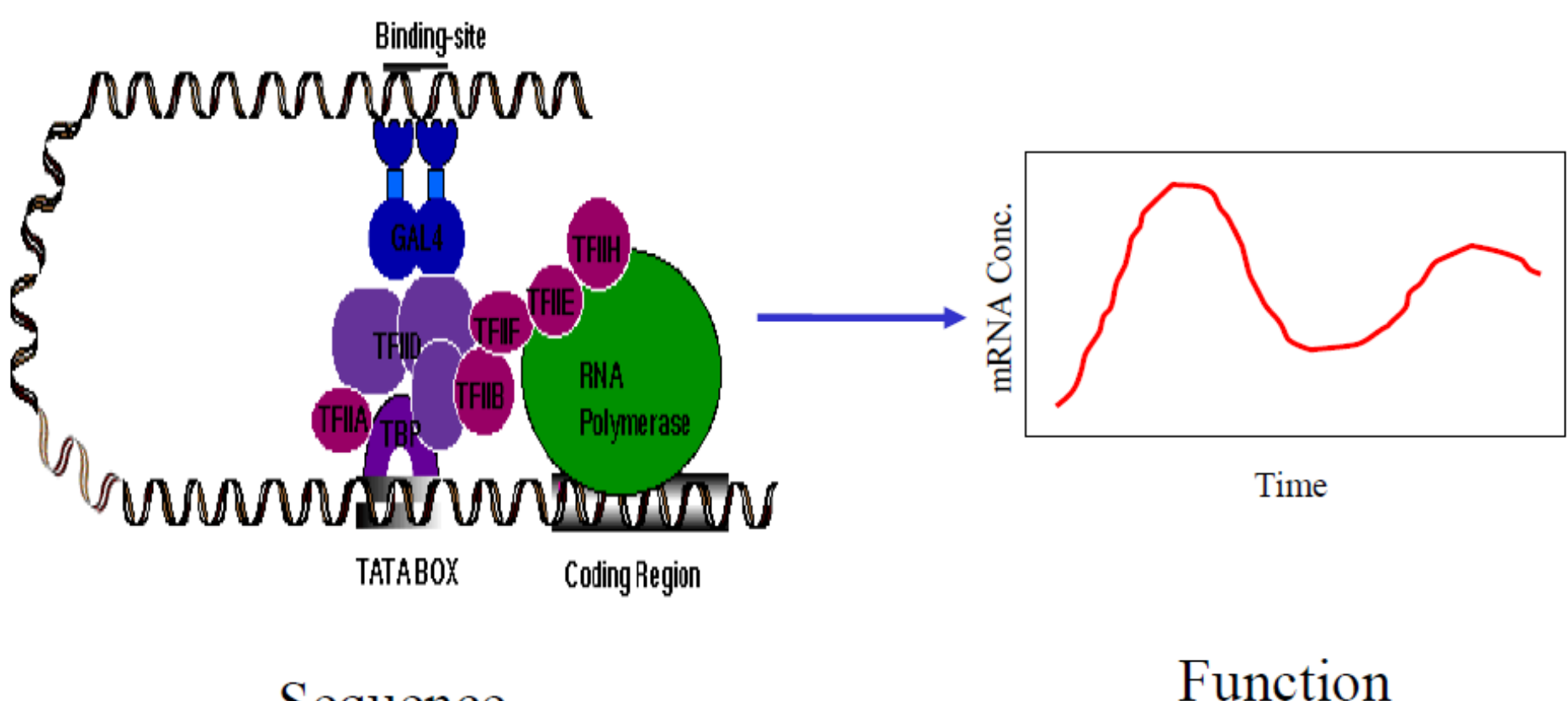

#### Sequence

#### **Chromatin Structure Determines Gene Status**

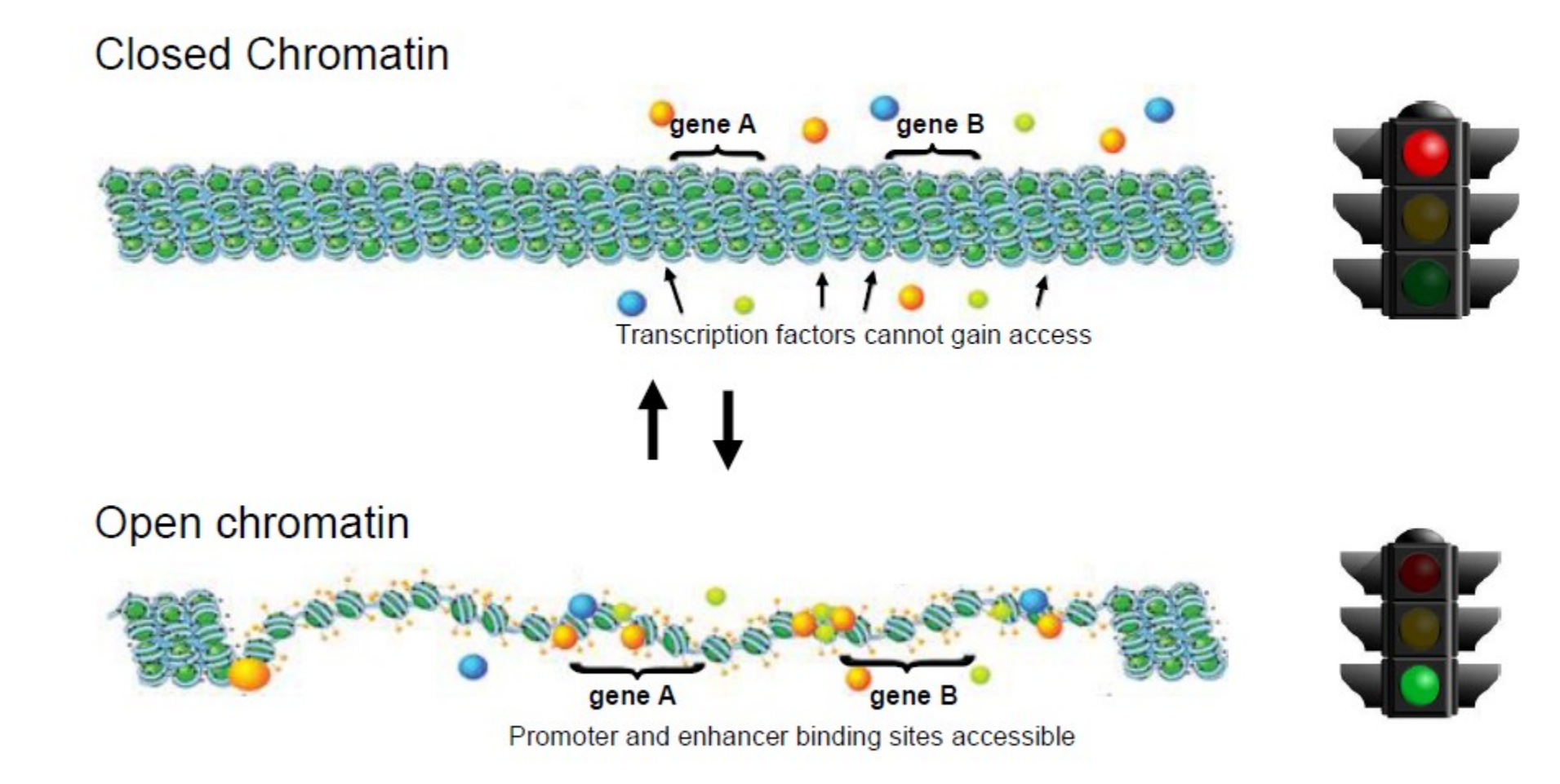

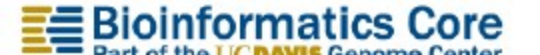

http://bioinformatics.ucdavis.edu

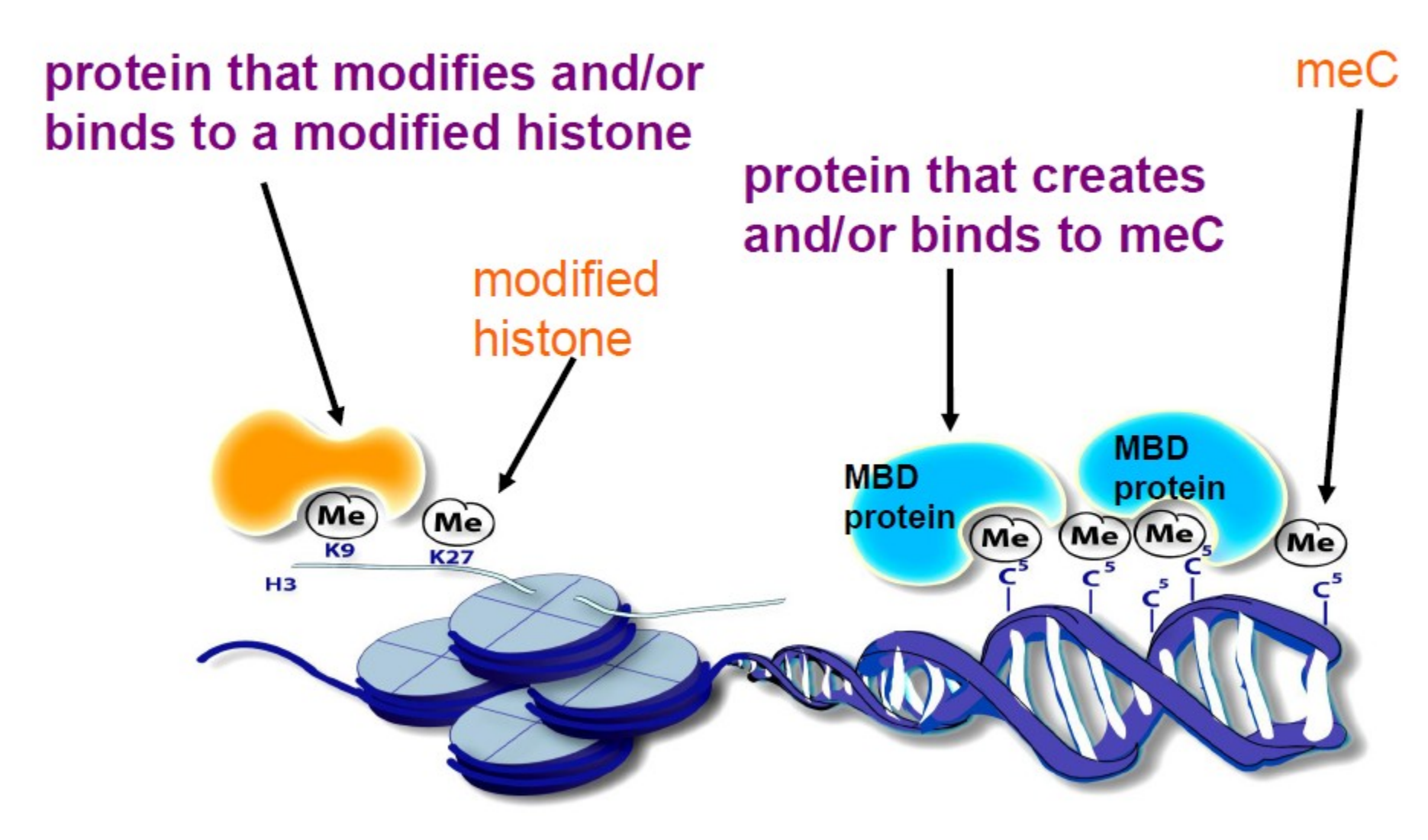

Methyl-CpG (5'-c-phosphate-G-3')-binding domain (MBD)

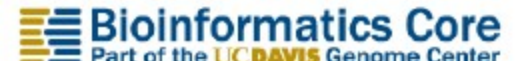

http://bioinformatics.ucdavis.edu

### **Coordinated Efforts to Decipher Epigenomes**

- There is a wealth of publicly available data. Don't be afraid to dig!
- NIH Roadmap Epigenomics Mapping Consortium <u>http://www.roadmapepigenomics.org/</u>
- Encyclopedia of DNA Elements Consortium (ENCODE)
- ENCODE data limited to cell-types at <u>http://genome.ucsc.edu/index.html</u>

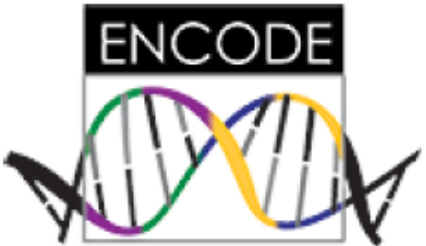

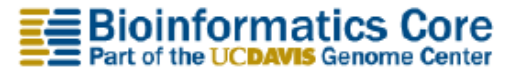

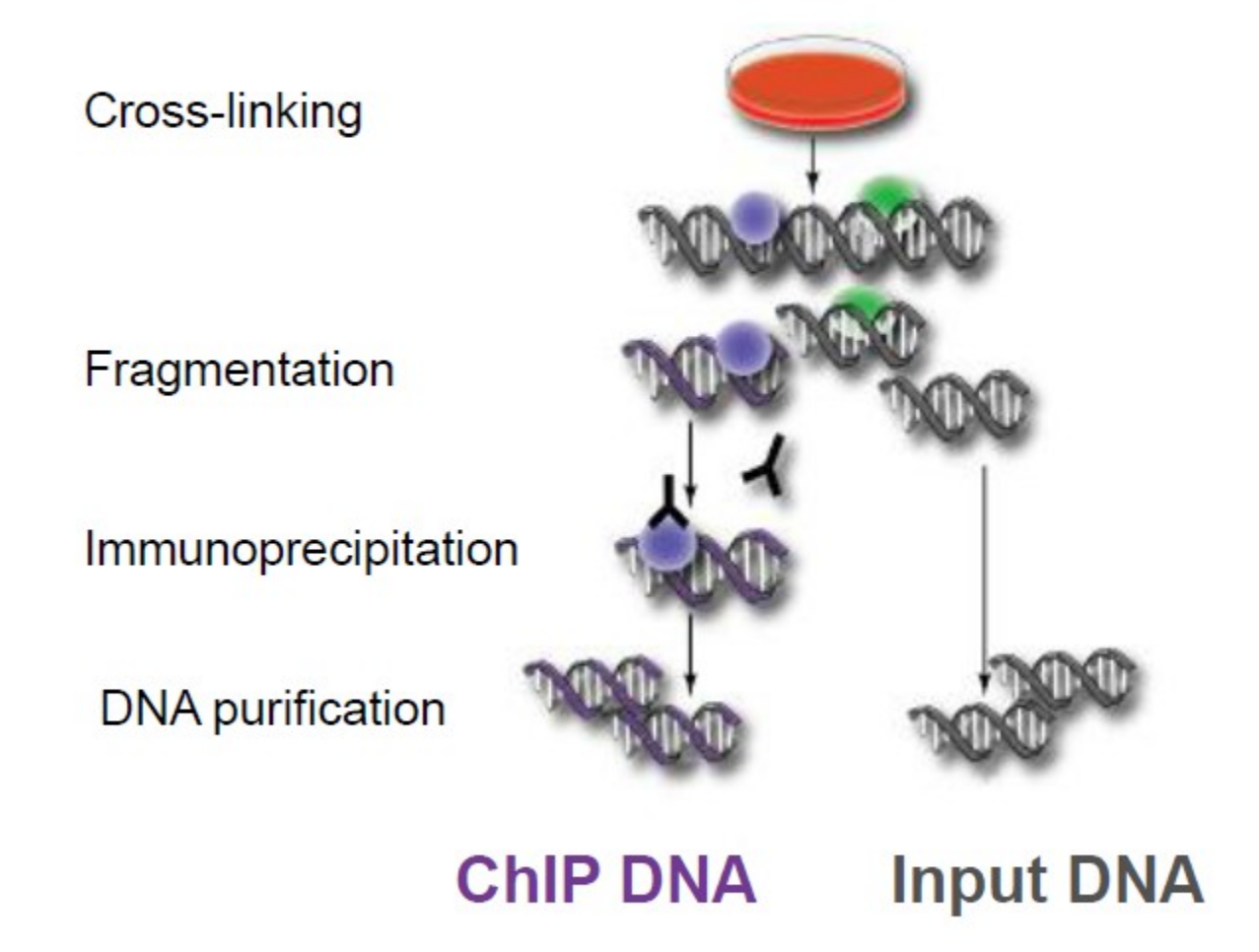

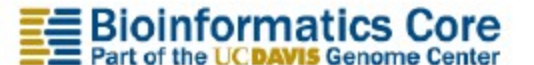

http://bioinformatics.ucdavis.edu

#### From Binding Site to Sequence to Peak

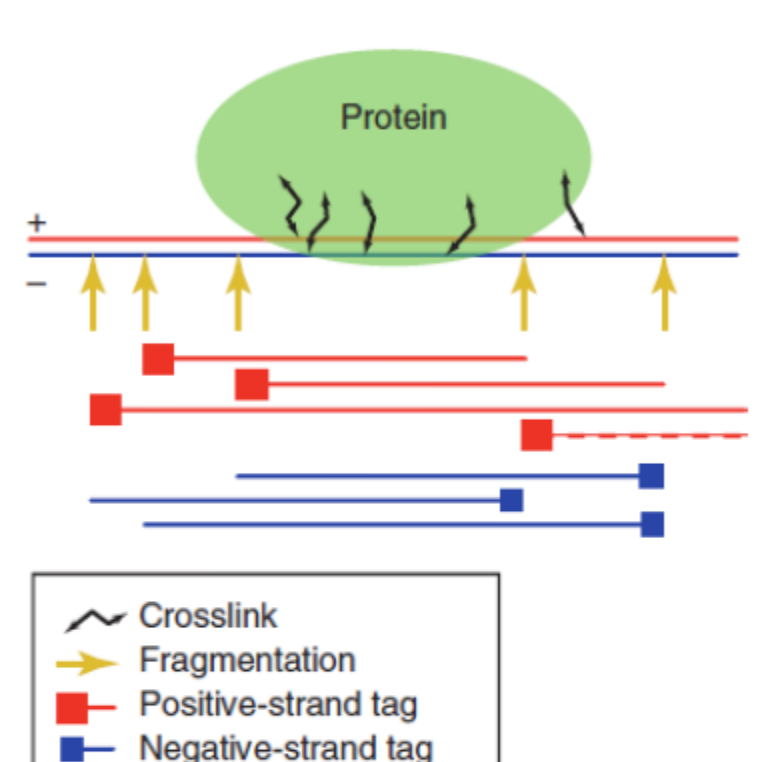

Kharchenko et al., 2008 Nat. Biotech. 26:1351

Bioinformatics Core

Short sequences are generated from each DNA molecule.

When mapped, a tag distribution is seen around a stable binding site.

Cross-correlation is calculated for the distance between positive- and negative- strand peaks

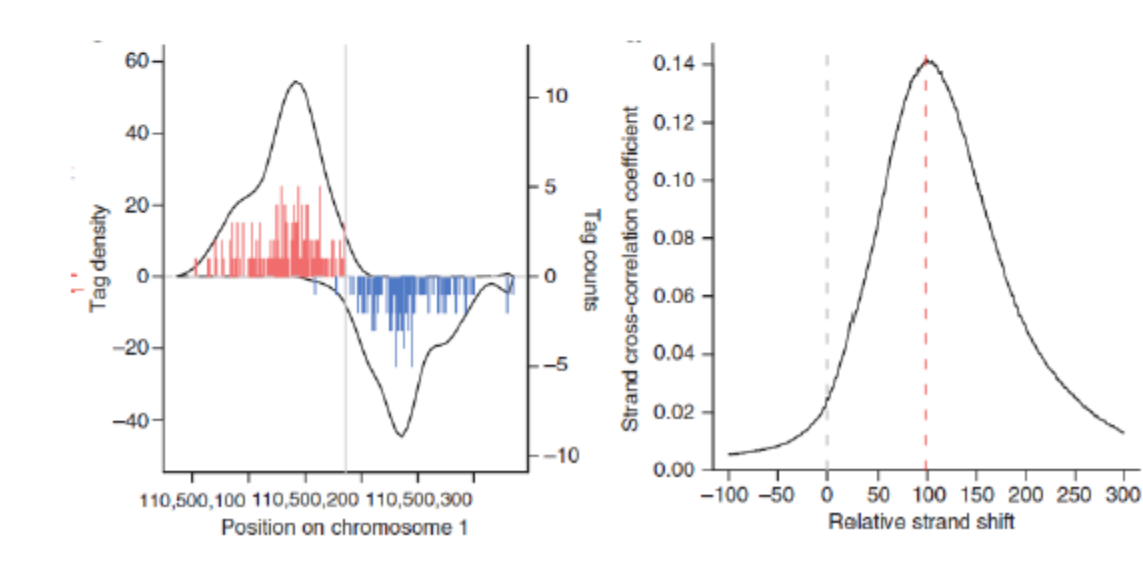

http://bioinformatics.ucdavis.ed

### **Library Complexity and Cross-Correlation**

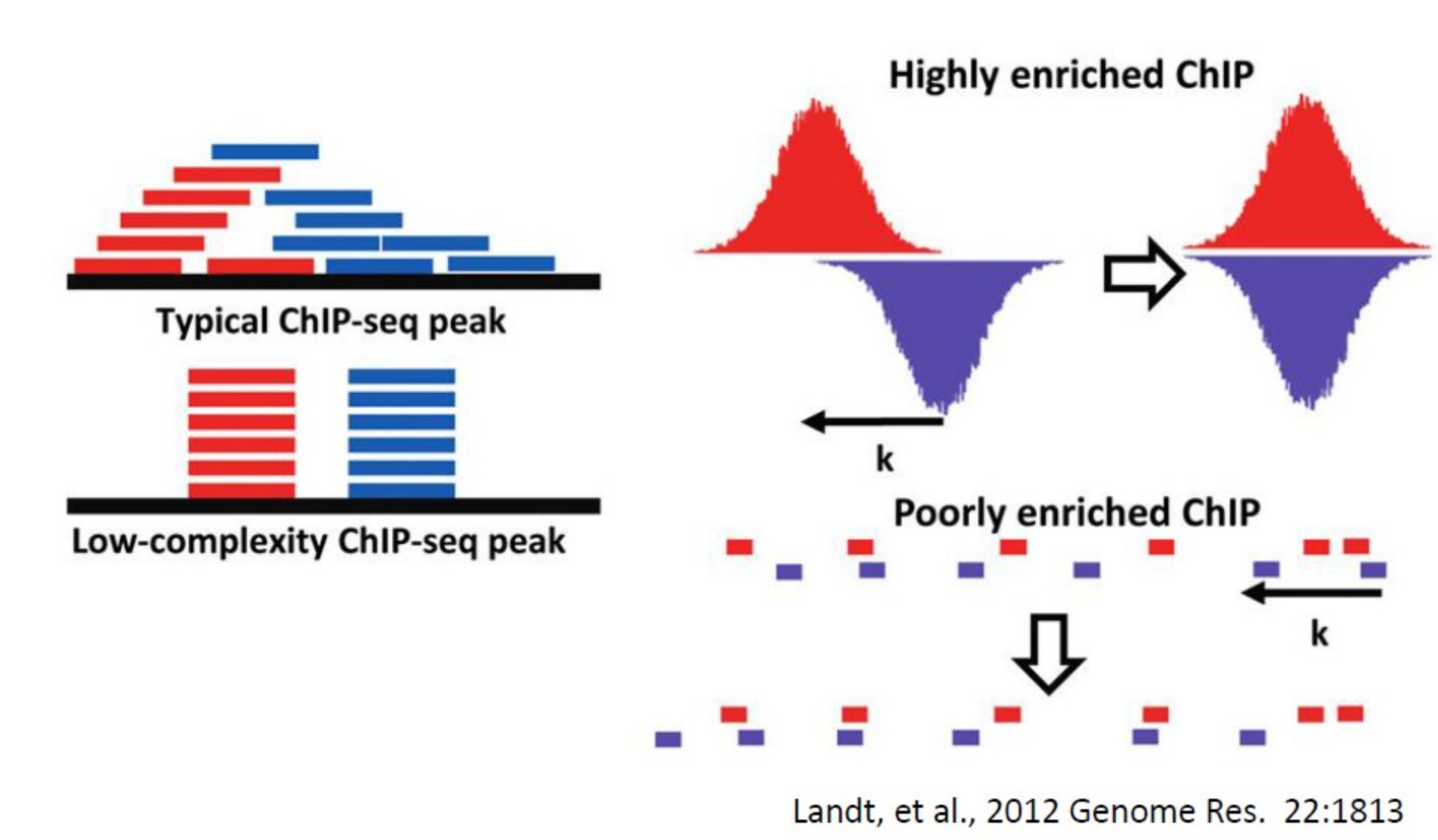

Bioinformatics Core

http://bioinformatics ucdavis edu

#### **Called Peaks Increase With Sequencing Depth**

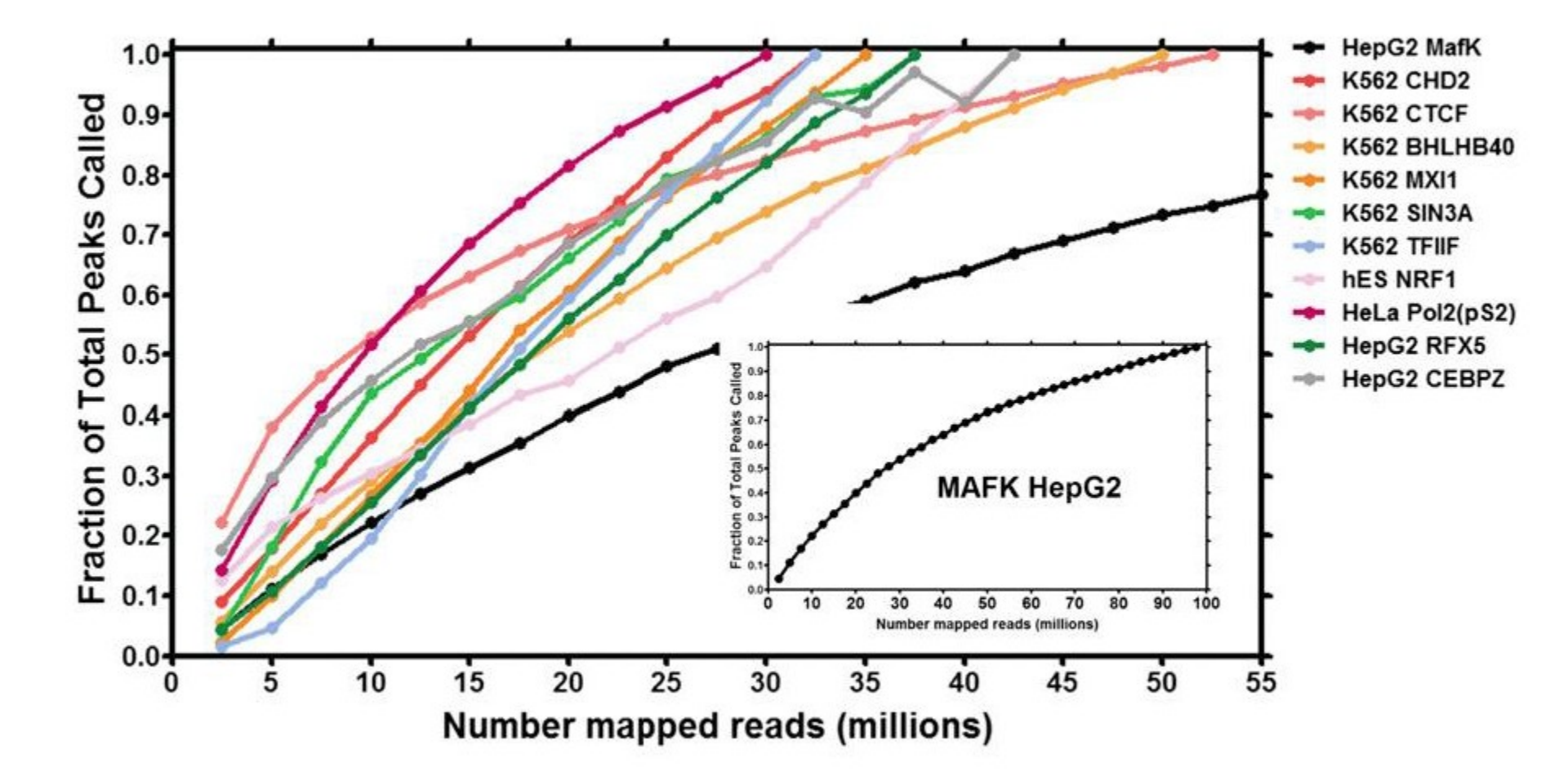

Landt, et al., 2012 Genome Res. 22:1813

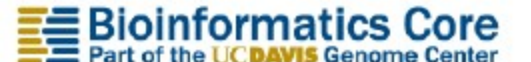

http://bioinformatics.ucdavis.edu

#### **Comparison of Experimental Protocols**

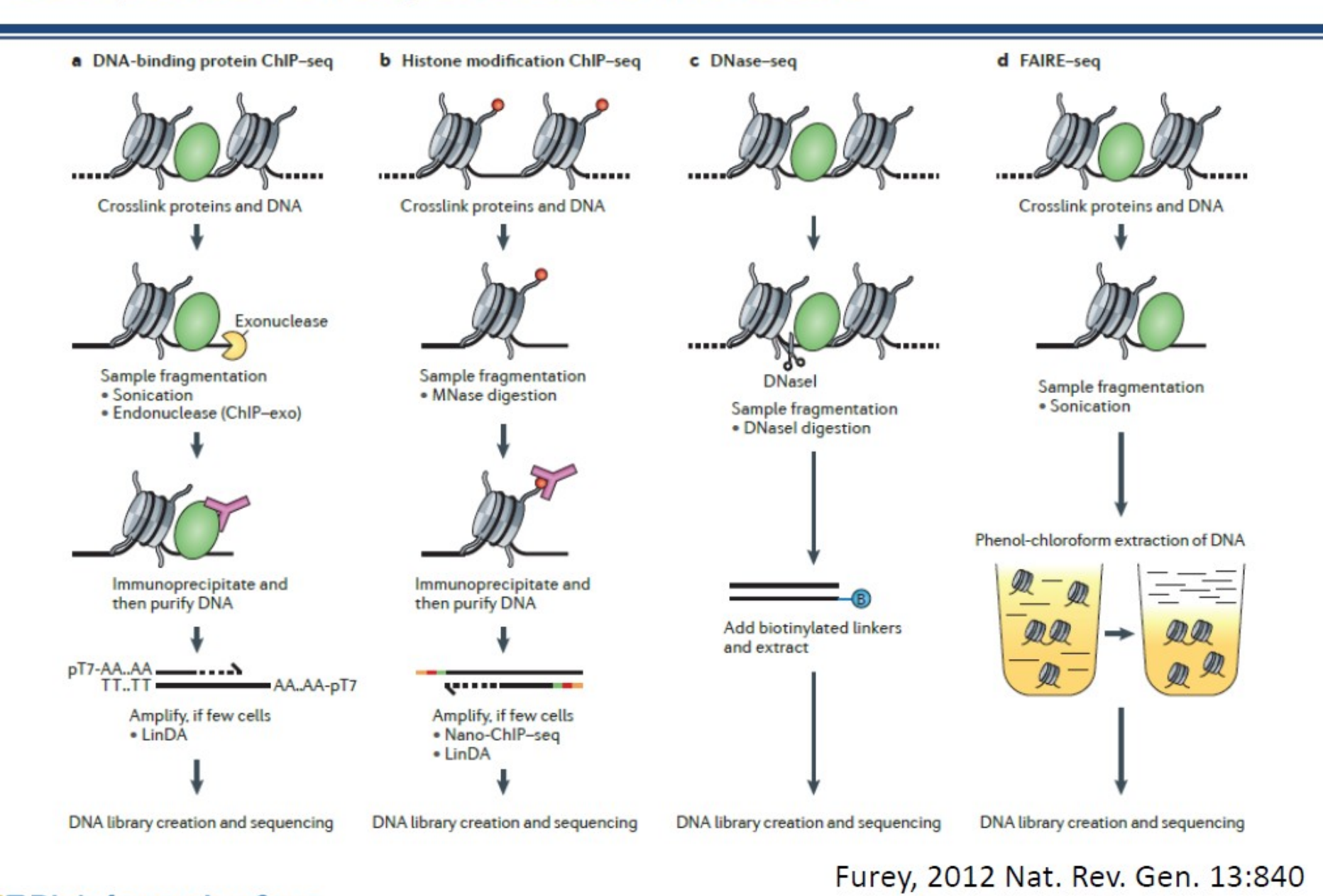

Bioinformatics Core Part of the UCDAVIS Genome Center

#### http://bioinformatics.ucdavis.edu

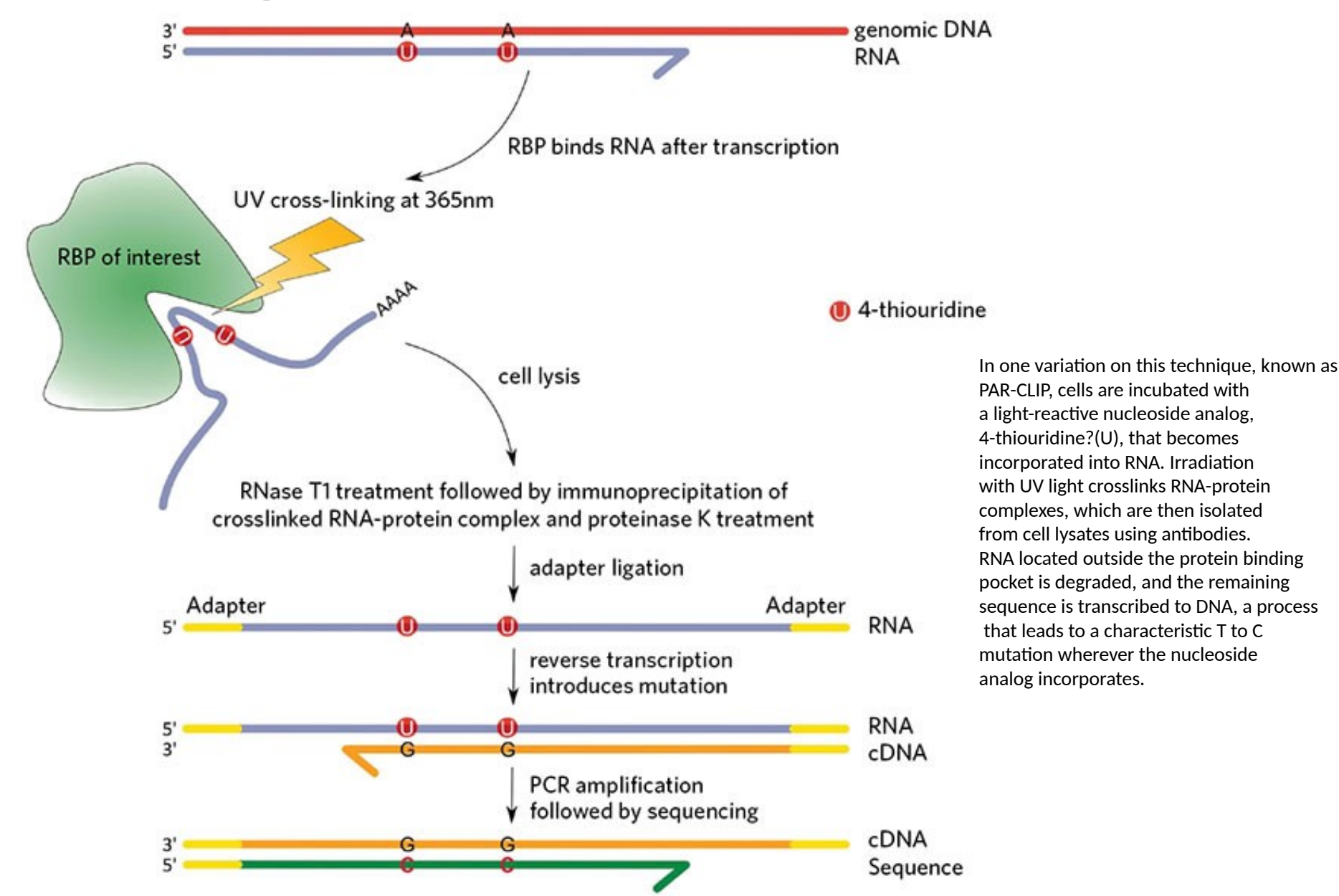

#### **ParClip** PhotoActivatable Ribonucleoside-enhanced CrossLinking ImmunoPrecipitation

### **ENCODE Guidelines For Controls and Replicates**

- Controls are Important!
  - Necessary to avoid non-uniform background (sonication, etc.)
  - Many cell lines have aneuploidy (genome size, copy number)
  - "Input" controls similar prep, but no ChIP.
  - "IgG" IP without the specific antibody
  - If amplification is done, must be done on all samples, including controls (and complexity needs to be evaluated after sequencing to ensure peaks aren't due to PCR artifacts)
- Replicates
  - Minimum of two biological replicates.
  - The number of mapped reads and identified targets should be within 2 fold between replicates
  - 80% of the top 40% of targets from one replicate should overlap the list of targets from the other replicate. OR
  - More than 75% of targets should be in common between each replicate

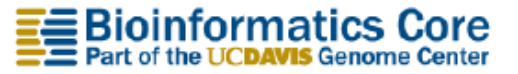

## **ENCODE** Guidelines for Sequencing Depth

- The number of targets that can be identified varies substantially between cell types and experiments
- Depends on the TF, antibody, and peak-calling algorithm.
- Mammalian cells:
  - 10M uniquely mapped reads per replicate for point-source peaks (increased from previous requirement of 3M reads)
  - 20M uniquely mapped reads per replicate for broad-source peaks
- Other organisms need fewer reads (insects, yeast, etc.)
- Each replicate should be sequenced to similar depth. Controls to similar or greater depth.
- Complexity is important low complexity libraries indicate PCR over-amplification, resulting in high false-positive rate (and failed experiment).
- FRiP (Fraction of Reads in Peaks) should be >1% of reads

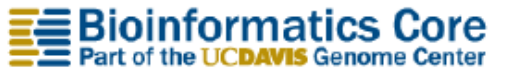

# **Motif Finding Motivation**

Clustering genes based on their expressions groups co-expressed genes

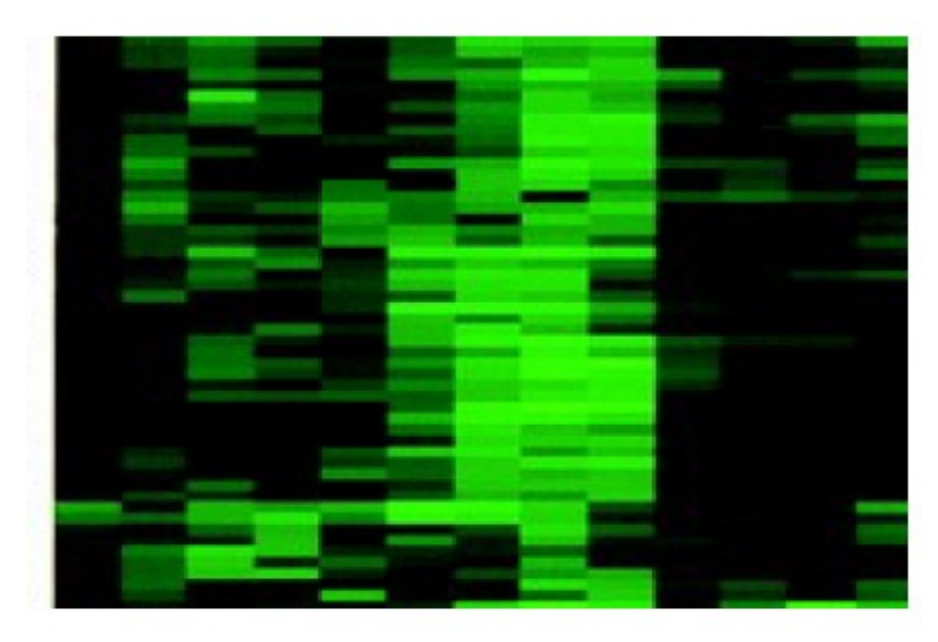

Assuming co-expressed genes are coregulated, we look in their promoter regions to find <u>conserved motifs</u>, confirming that the same TF binds to them

# Motifs vs Transcription Factor Binding Sites

- Motifs:
  - statistical or computational entities
  - predicted
- Transcription Factor Binding Sites (or more generally cis-regulatory elements)
  - biological entities
  - Real
- The hope is that TFBS are conserved, or otherwise significant computationally, so motifs can be used to find them

# Finding Motifs in a Set of Sequences

- GTGGCTGCACCACGTGTATGC...ACGATGTCTC
- ACATCGCATCACGTGACCAGT . . . GACATGGACG
- CCTCGCACGTGGTGGTGGTACAGT...AACATGACTA
- CTCGTTAGGACCATCACGTGA...ACAATGAGAG
- GCTAGCCCACGTGGATCTTGT...AGAATGGCCT

# Finding Motifs in a Set of Sequences

GGCTGCACCACGTGTATGC...ACGATGTCTCGC ATCGCATCACGTGACCAGT...GACATGGACGGC TCGCACGTGGTGGTACAGT...AACATGACTAAA CGTTAGGACCATCACGTGA...ACAATGAGAGCG TAGCCCACGTGGATCTTGT...AGAATGGCCTAT

# Finding Motifs in a Set of Sequences

TCTGCAdCACGTGTATGC...ACGATGTCTCGC ATCGCATCACGTGACCAGT . . . GACATGGACGGC GCCTCGCACGTGGTGGTGGTACAGT . . . AACATGAC GGACCATCACGTGA...ACAATGAGAGCG GCTAGCCCACGTGGATCTTGT . . . AGAATGGCC Protein binding

# Motif Finding Problem

Given n sequences, find a motif (or subsequence) present in many

This is essentially multiple alignment. The difference is that multiple alignment is global

- longer overlaps
- constant site sizes and gaps
- NP-complete!

|                              | 1 ···· 1 ···· 1 ···· 1 ···· 1 ···· 1 ···· 1                                                                                                 |      |
|------------------------------|----------------------------------------------------------------------------------------------------|------|
| Escherichia coli             | WKE ARTIN BARAGHIMNAGKYAXGBEVOINDCORVE                                                                                                    | 185  |
| Burkholderia depadia         | VNW INTRACHINGADELEADELEADELEADELEADELEADELEADELEADEL                                                                                       | 265  |
| Agetobacter xylinus          | ARETARPDY                                                                                                    | 241  |
| Aquifes apollous             | KET HE TREES                                                                                                    | 252  |
| Agrobacterium tumefaciens    | VRUTRERN                                                                                                    | 371  |
| Rhizobium radiobacter        | VRUTERRN                                                                                                    | 371  |
| Shodobacter spheeroides      | VUSTEREN R READINESALTERL                                                                                                    | 251  |
| Nostod punctiforme of83      | BLKVESSAR ASGGESGADOUT FLE                                                                                                    | 203  |
| Anabaena 7120 c294           | ELEVIERESAO ATUCE SCALEOUN PL                                                                                                    | 203  |
| Synechocystis 6603 s111377   | CODE VOLVER REAL                                                                                                    | 205  |
| rabidopsis thalians 11357223 | PREVEVSEKERPEROREX FAGARDALVRVAGVLENAPPMENDECOUV                                                                                            | 529  |
| Gossypium hirsutum 6446577   | PREV V SEREEPOVOR FRAGARMALVEVEAVLENGAPLENLOCOM                                                                                             | 551  |
| Nostoc punctiforms c499      | SEPRIARPHTY AREAGEN BY A PSG-OTAGNE VELCADER                                                                                                | 31.5 |
| Anabaena 7120 c326           | TEPRETARPERPERAR OF NYA TEPSE-ETSGRETICE, DADETP                                                                                            | 335  |
| Nostoc punctiforms c640      | TEPDNT-BARAGE MNALKYIGGE UVPIDADEVP                                                                                                    | 253  |
| Synechococcus WH8102         | CROHEPER                                                                                                    | 173  |
| Eacillus subtilus            | FILMUTTEDDNAGUGESGALBGGARBNODUTCUTDADNED                                                                                                    | 147  |
| Ferroplasma acidarmanus      | AVETHETD2                                                                                                    | 193  |
| Thermoplasma acidophilum     | KEPUIENNE                                                                                                    | 223  |
| Dictyostelium discoideum     | AMAGE OVER MEDICED OF THE CONTRACT OF PRESENCE OF THE PERKAPP I PENKAGE ENAL PRESE TEADY PERCENCE OF THE PERKAPP I PENKAGE ENAL PRESE TEADY | 629  |
| THE LOW                      |                                                                                                    |      |

# Definition and Representation

- Motifs: Short sequences
- IUPAC notation
- <u>Regular Expressions</u>
  - consensus motif
     ACGGGTA

| Single-Letter Codes for Nucleotides |                 |  |  |
|-------------------------------------|-----------------|--|--|
| Symbol                              | Meaning         |  |  |
| G                                   | G               |  |  |
| А                                   | А               |  |  |
| Т                                   | T or U          |  |  |
| С                                   | С               |  |  |
| U                                   | U or T          |  |  |
| R                                   | G or A          |  |  |
| Y                                   | T, U or C       |  |  |
| М                                   | A or C          |  |  |
| К                                   | G, T or U       |  |  |
| S                                   | G or C          |  |  |
| W                                   | A, T or U       |  |  |
| H                                   | A, C, T or U    |  |  |
| В                                   | G, T, U or C    |  |  |
| V                                   | G, C or A       |  |  |
| D                                   | G, A, T or U    |  |  |
| Ν                                   | G, A, T, U or C |  |  |

# **Position Specific Information**

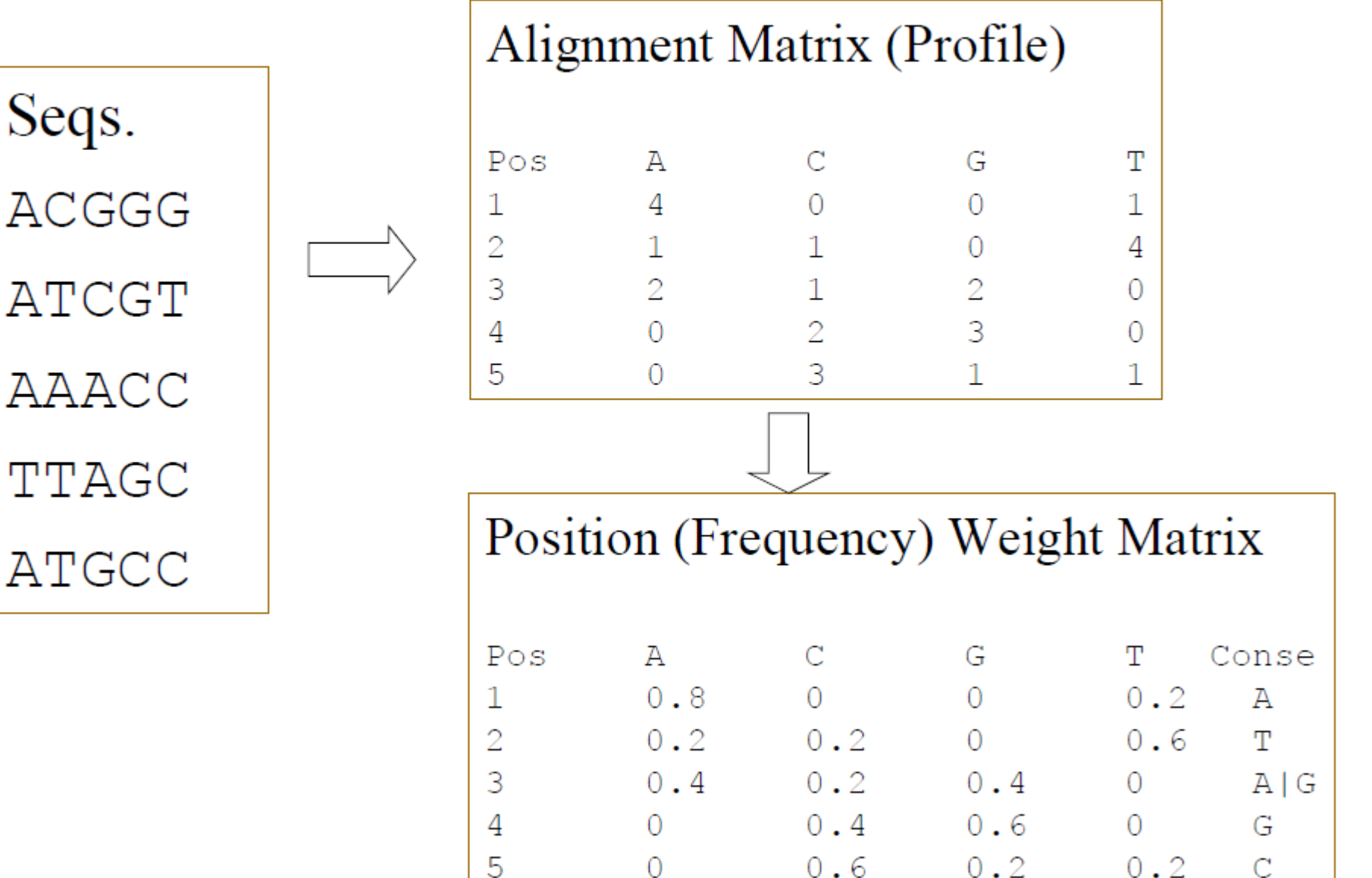

Find location AND description of commonly occuring substrings

"co-regulated genes":

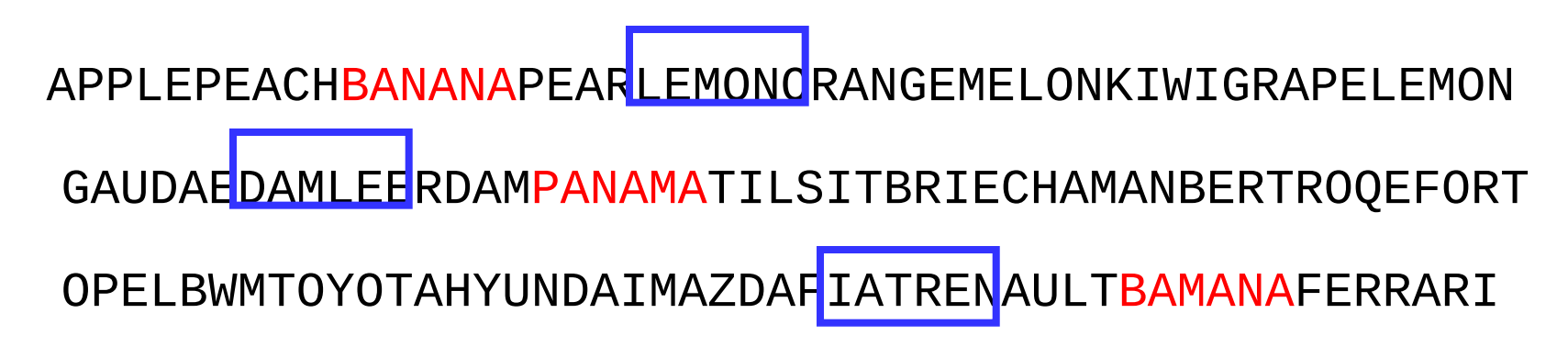

Start with random positions for substrings

Find location <u>AND</u> description of commonly occuring substrings

Step 1a: APPLEPEACHBANANAPEARLEMONORANGEMELONKIWIGRAPELEMON GAUDAEDAMLEERDAMPANAMATILSITBRIECHAMANBERTROQEFORT OPELBWMTOYOTAHYUNDAIMAZDAFIATRENAULTBAMANAFERRARI

Pick one sequence

Find location AND description of commonly occuring substrings

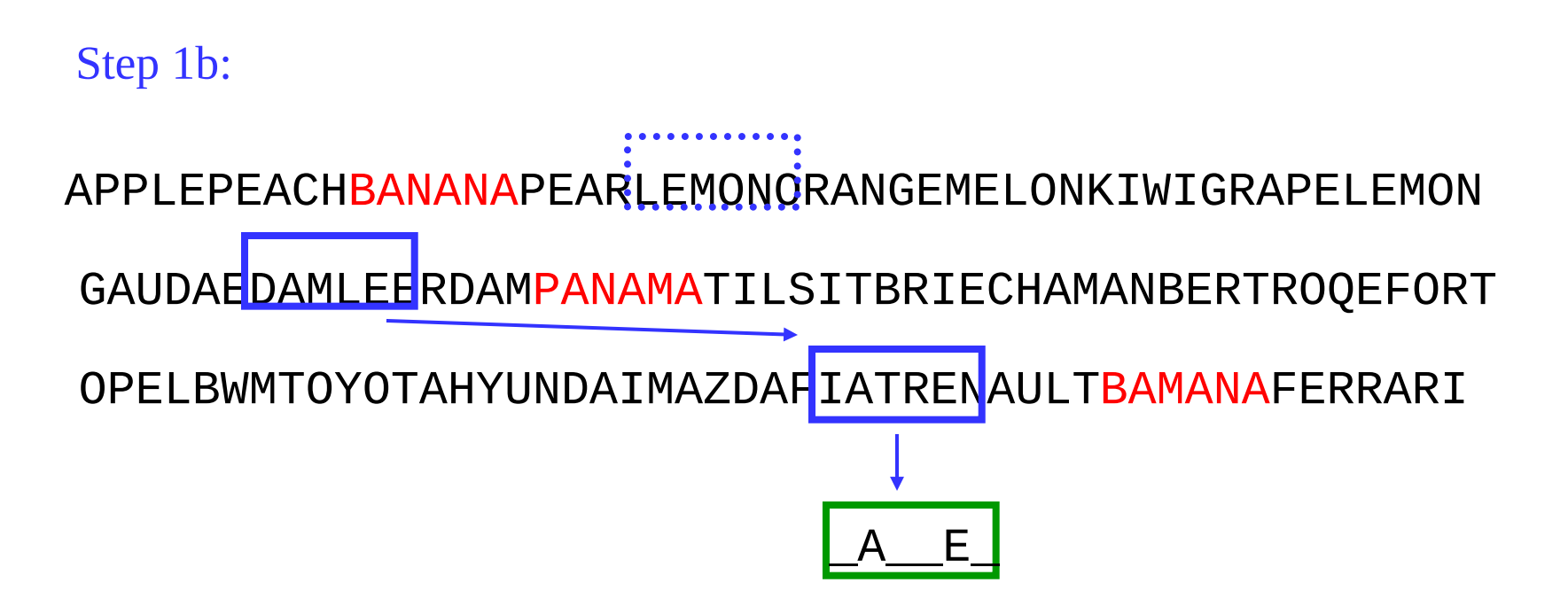

Get statistics of all other substrings

Find location <u>AND</u> description of commonly occuring substrings

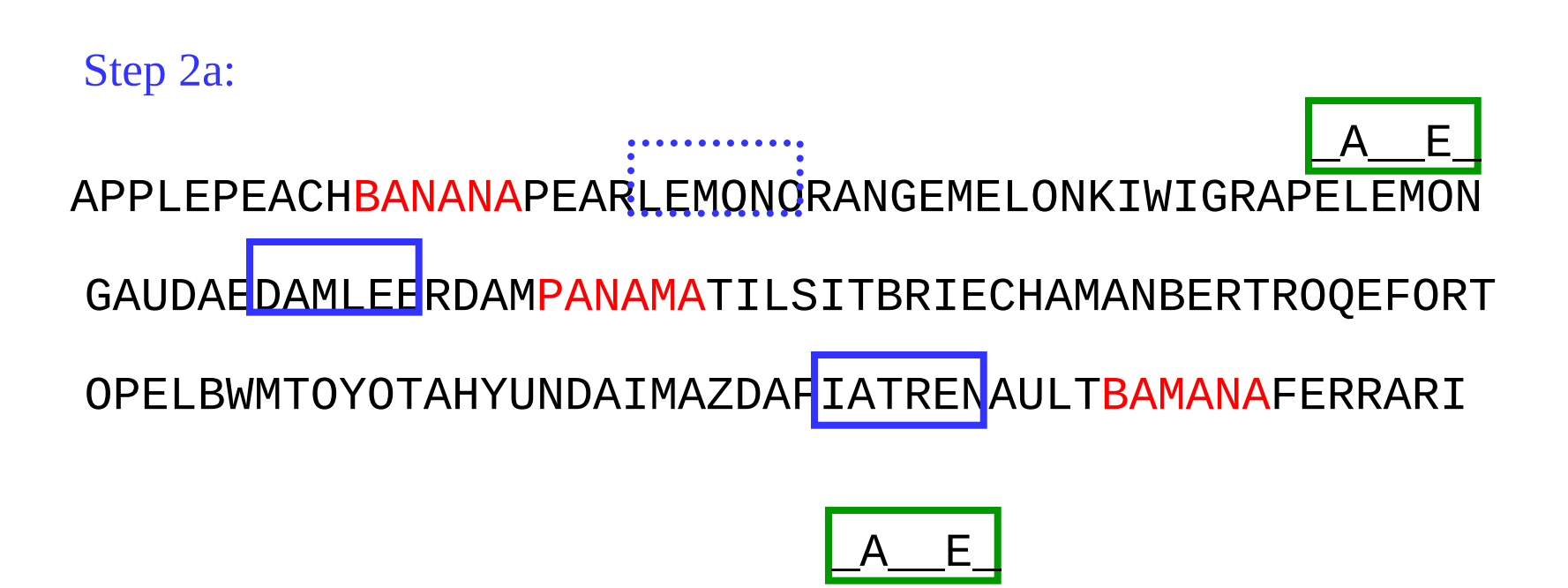

match description to all locations in sequence

Find location <u>AND</u> description of commonly occuring substrings

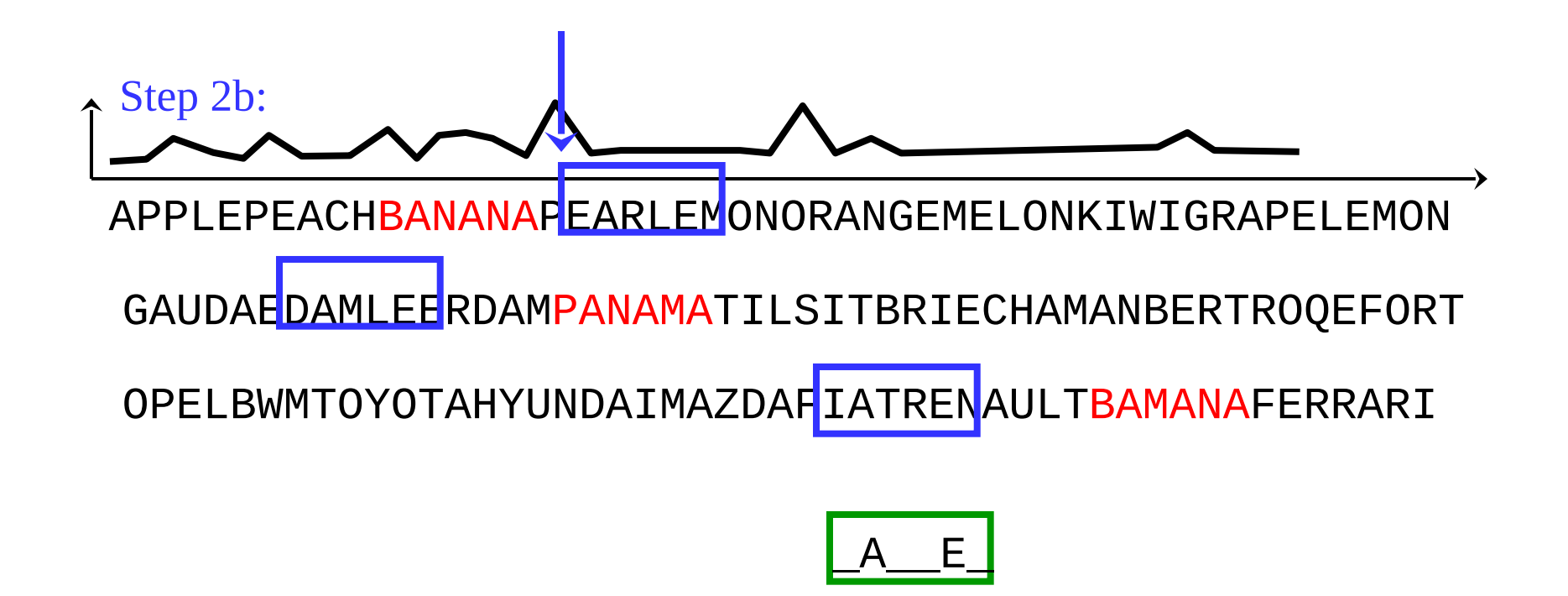

Pick new location in sequence (probabilistic)

Find location AND description of commonly occuring substrings

Repeat steps 1 and 2 until convergence:

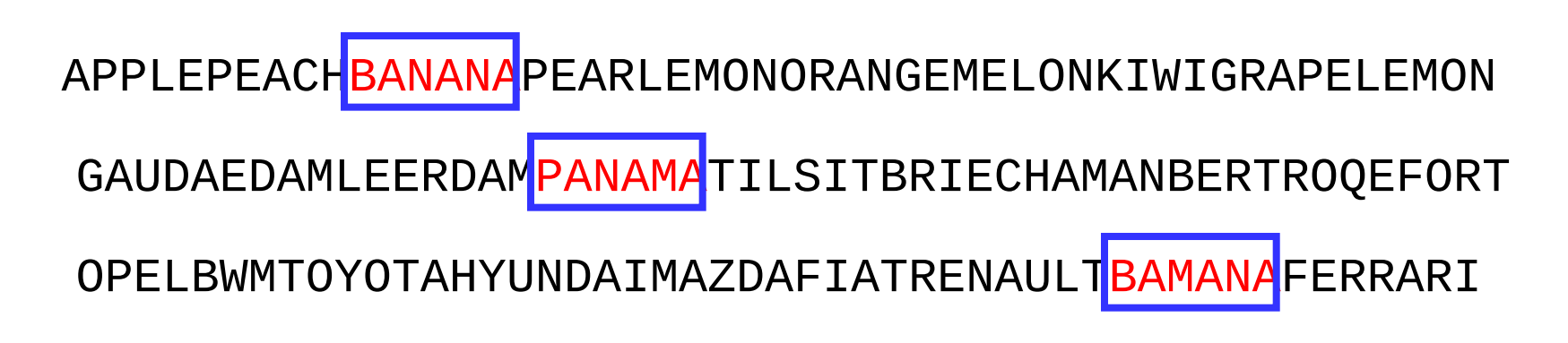

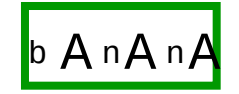

# Multi-site Motif

- Two-site: Dimer, dyad
- Gapped Motif
- In general, a motif is an ordered set of binding sites

Table 3 • Dimer alignment for MCM1 binding site

> ACC....AGGA. ACC....GGAA CCTA...AGGA. ACCT...AAGG. CCTA...GGAA CCTA...GGAA TACC...AAGG. ACCT...AGGA. TACC...AGGA. TACC....GGAA TACC....GGAA

## Dependence of Simple Motif Pairs on Distance and Order Between Them

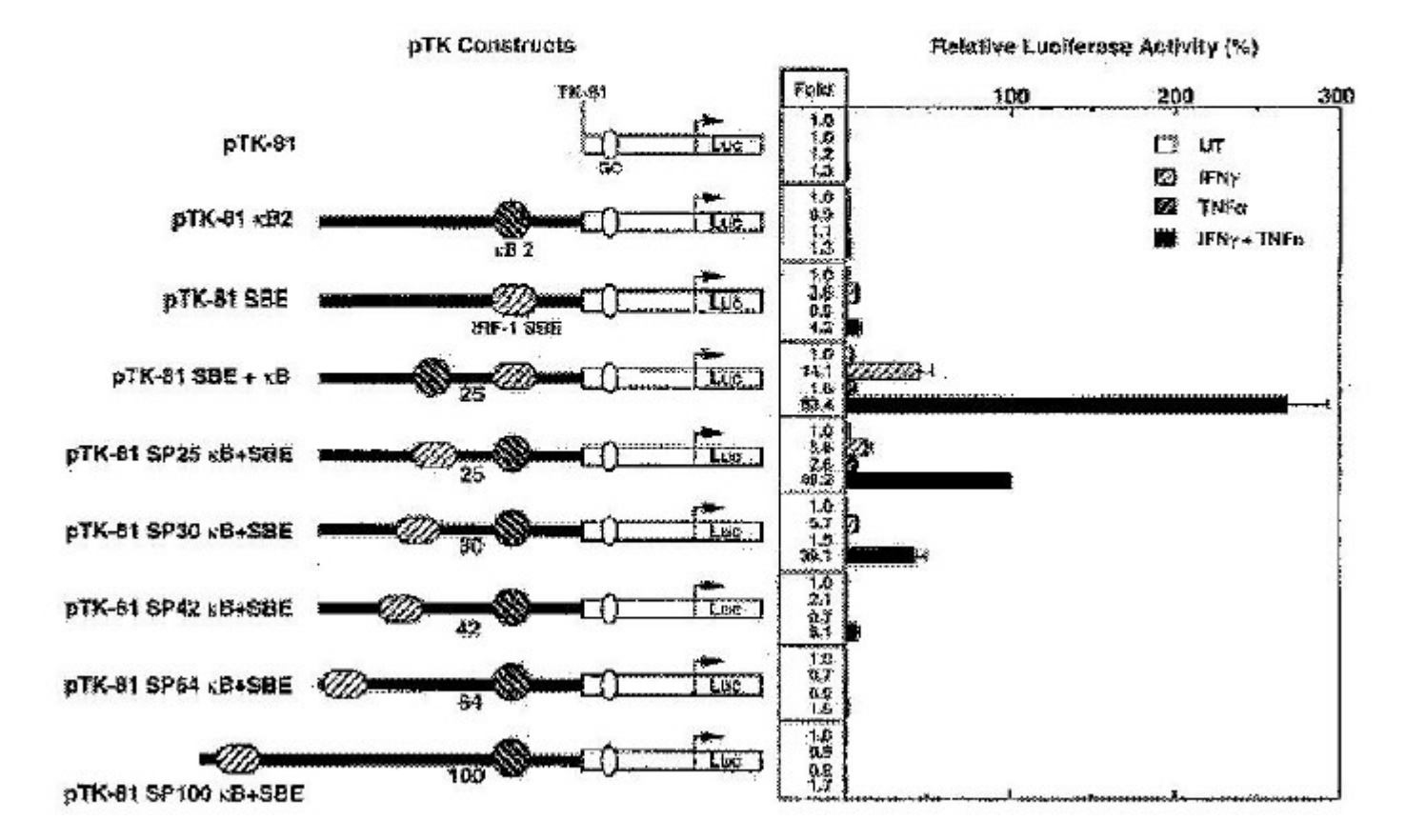

Ohmori et al., 1997

# **RNA SECONDARY STRUCTURE**

Sequence → Secondary Structure → Tertiary Structure

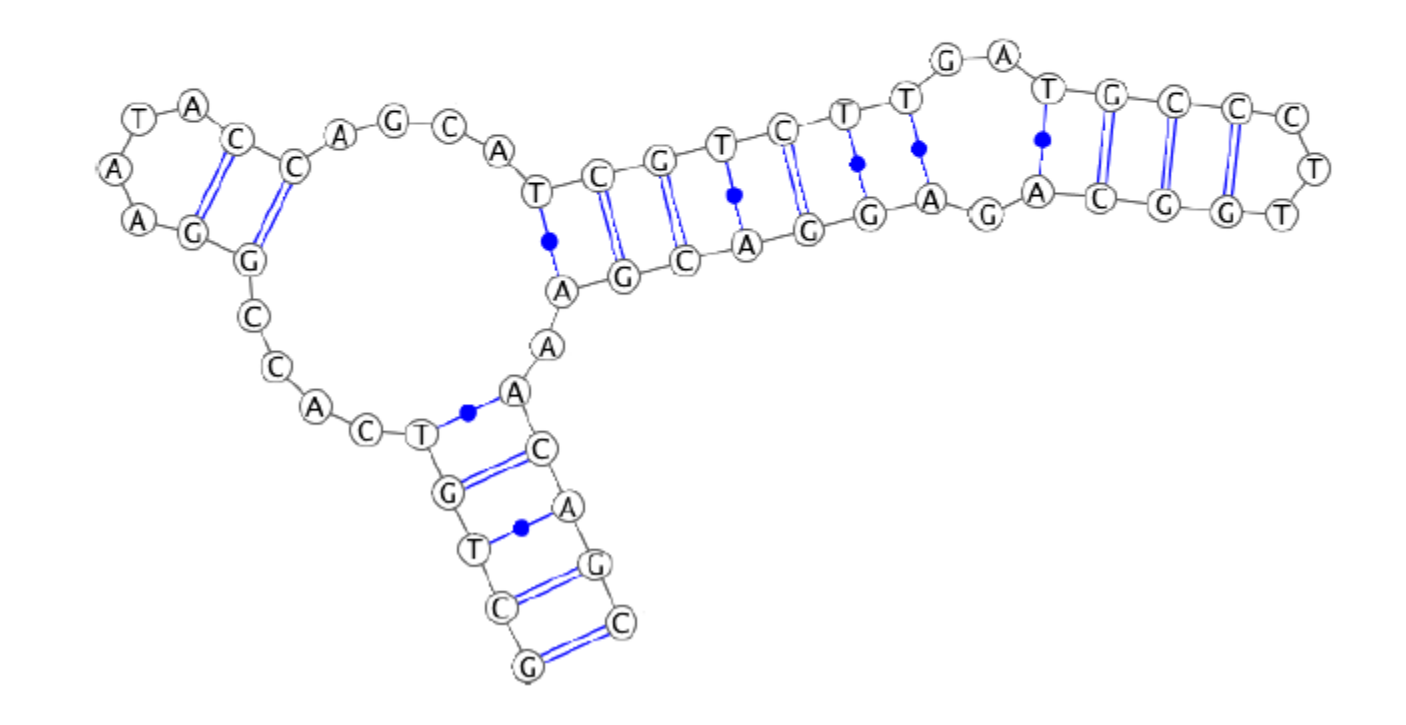

## Transfer RNA (tRNA) -Amino acid tRNA 5' Acceptor stem T-loop D-loop Variable loop Anticodor loop Codon Download from Dreamstime.com 113257763 O Designua | Dreamstime.com

## Ribosomal RNA (rRNA)

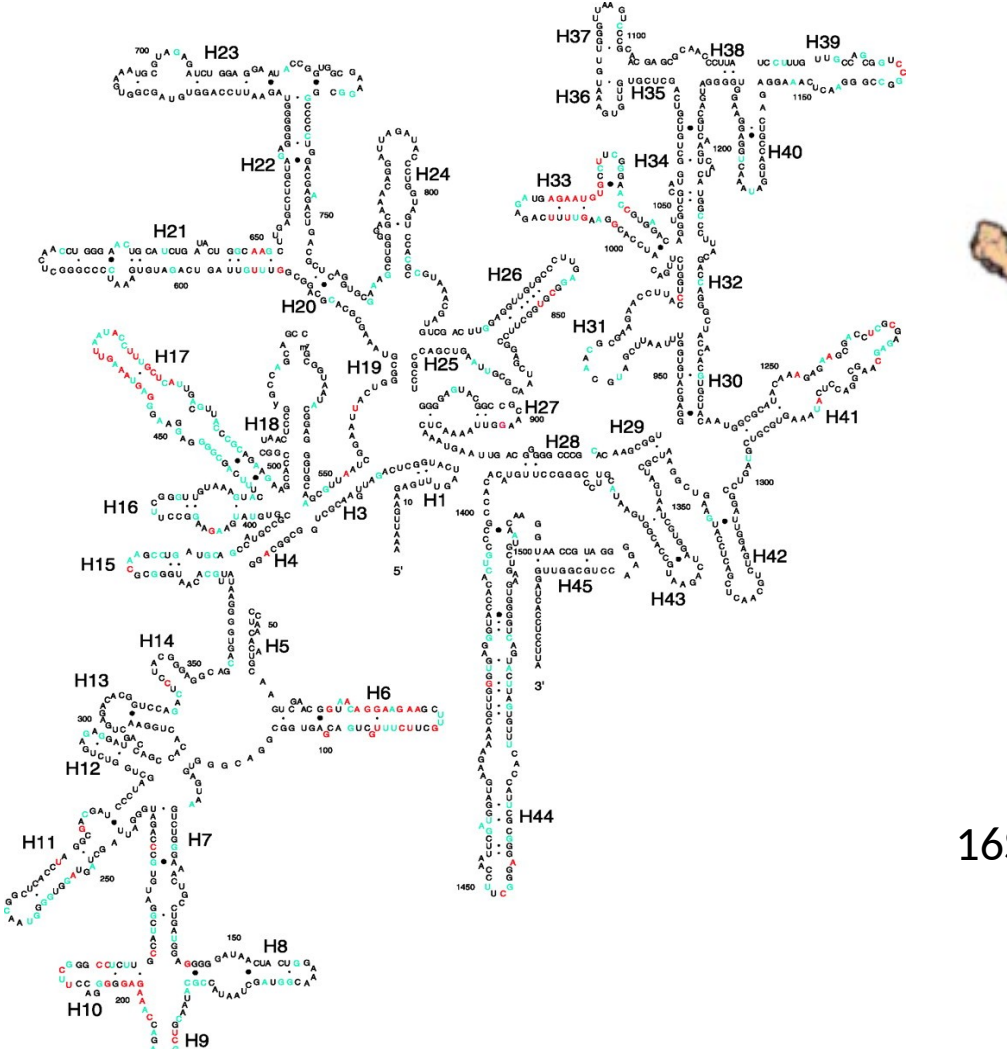

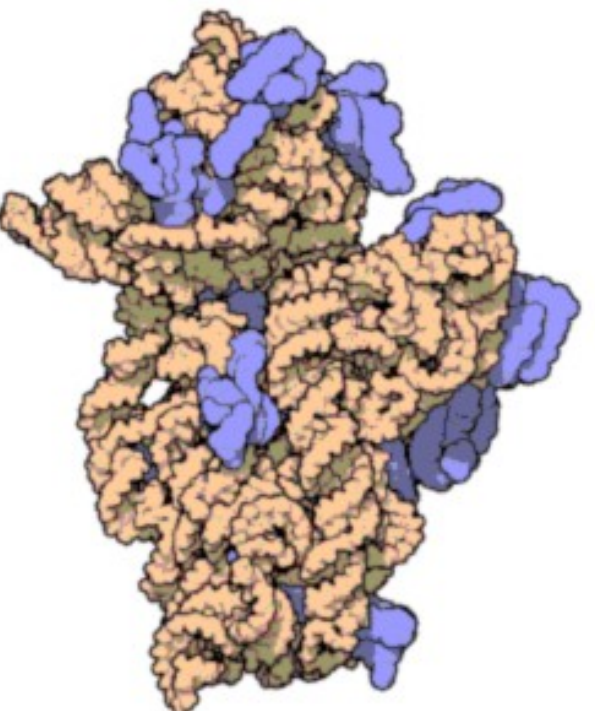

#### 16S-rRNA (orange), proteins (blue)

## rRNA+tRNA in Ribosome

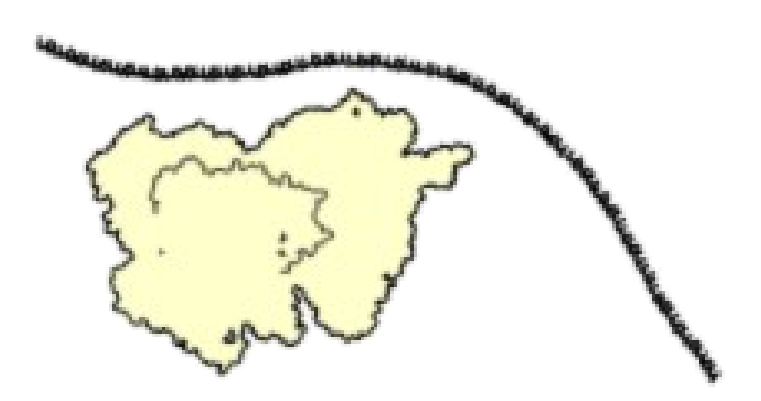

By Bensaccount at en.wikipedia, CC BY 3.0, https://commons.wikimedia.org/w/index.php?curid=8287100

## Parallel Analysis of RNA Structure (PARS)

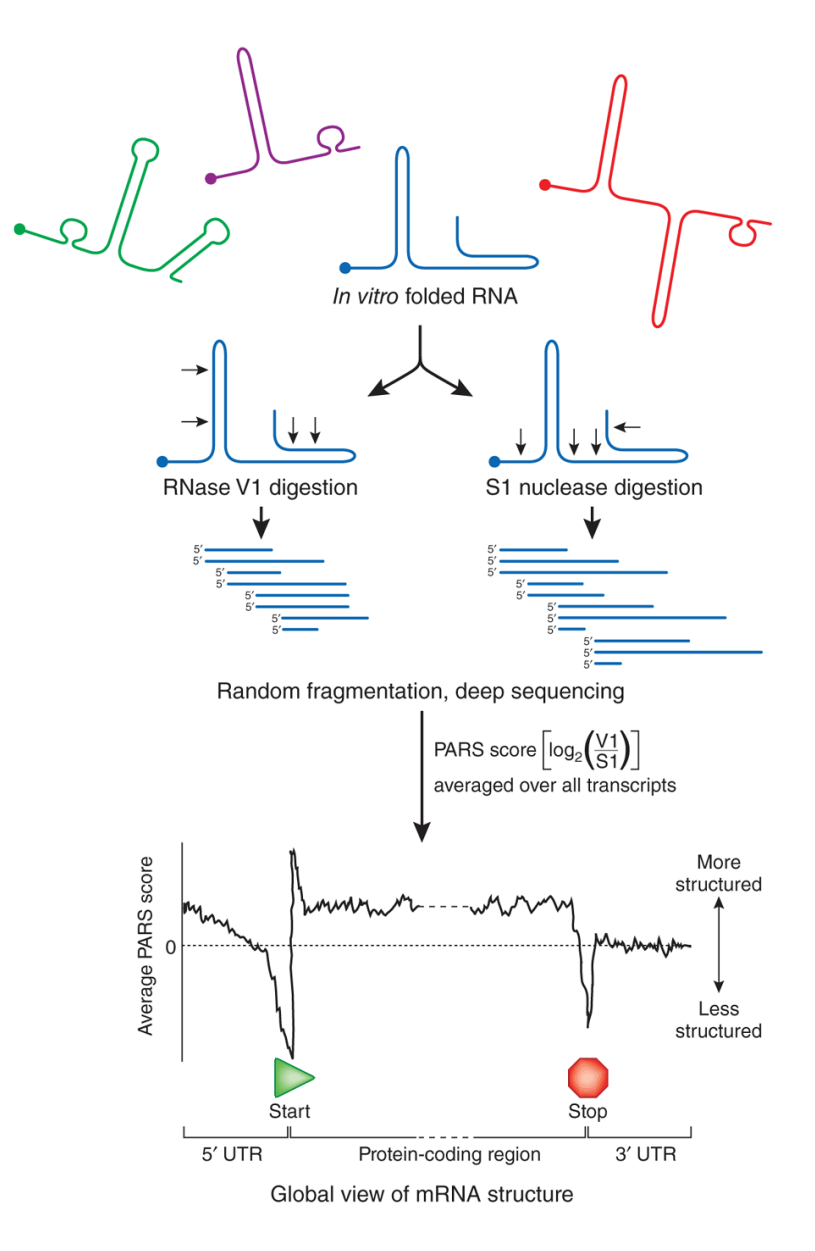

# **PARS SCORE**

Less Structure = more unpaired = score < 0 More structure = more paired = score > 0

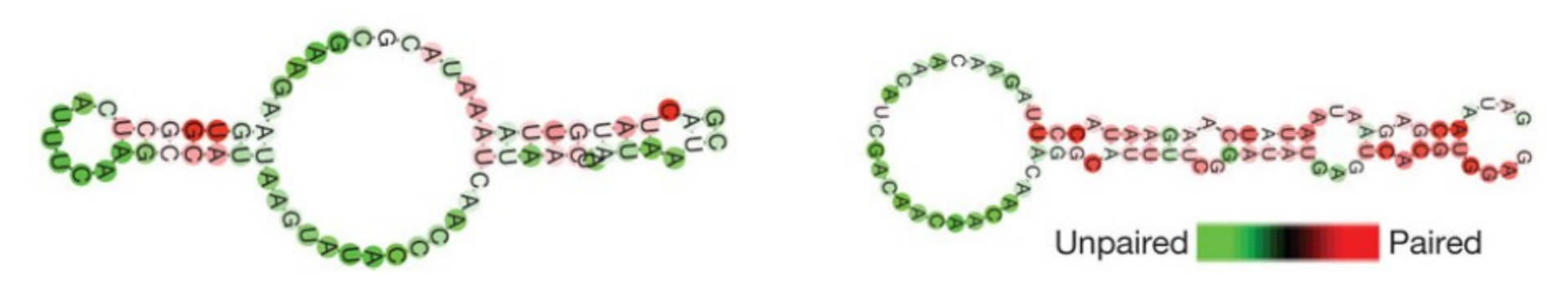

3D arrangement of Chromosomes

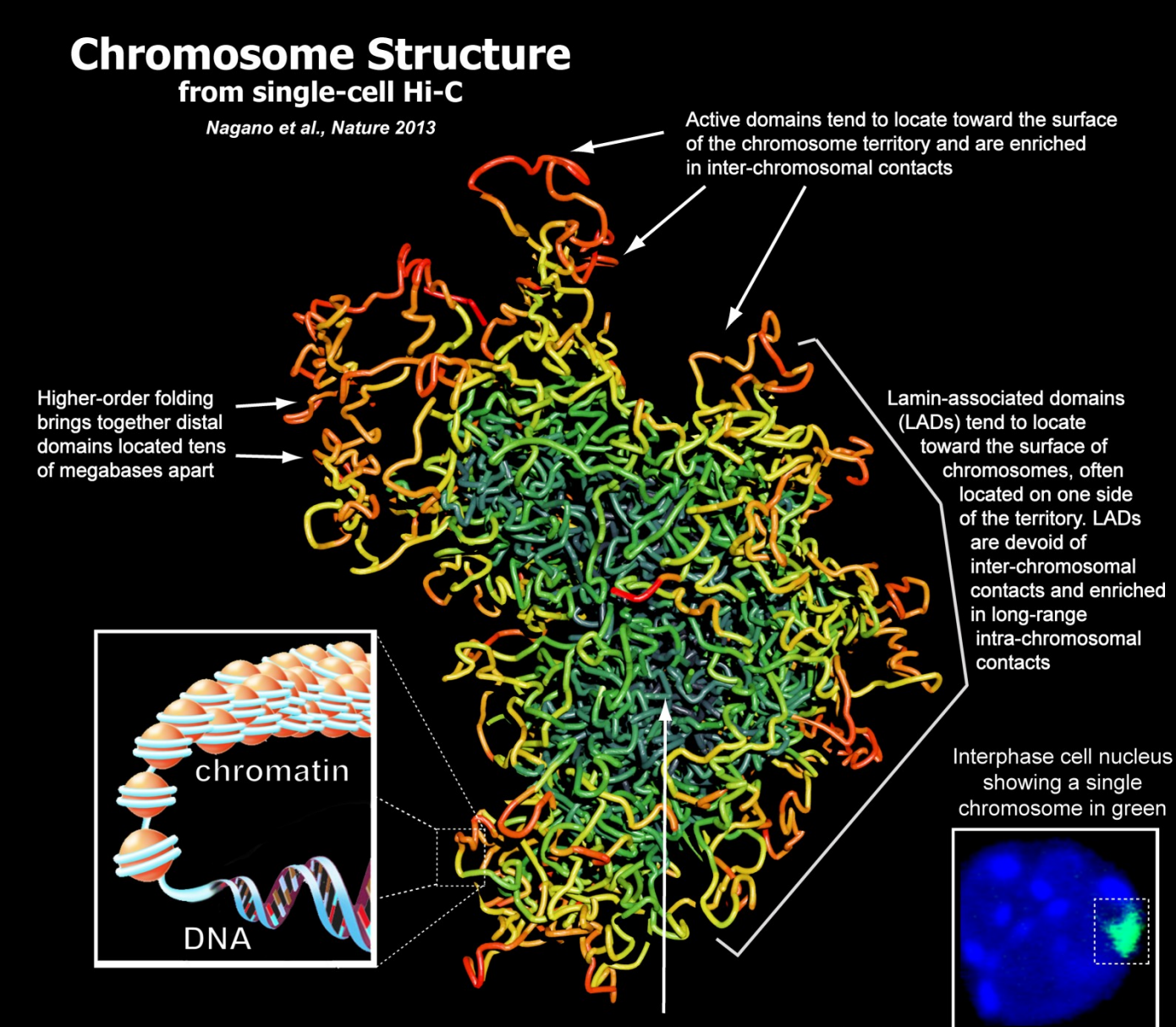

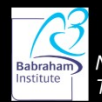

Nuclear Dynamics Programme The Babraham Institute, Cambridge, UK Silent domains tend to locate to internal positions in the chromosome territory, and are enriched in intra-chromosomal contacts

#### **Overview of Hi-C technology**

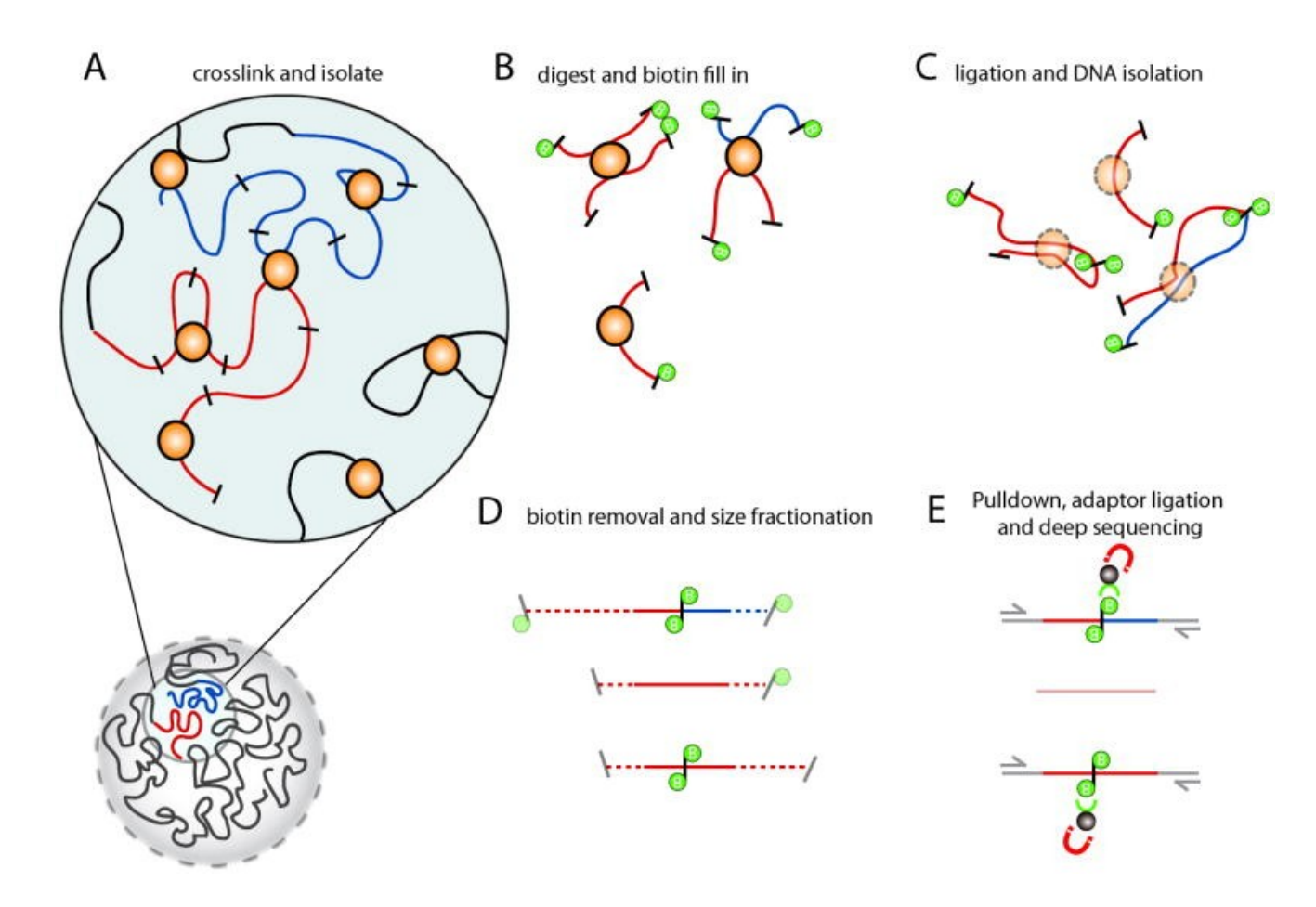

A) Hi-C detects chromatin interaction both within and between chromosomes by covalently crosslinking protein/DNA complexes with formaldehyde. B) The chromatin is digested with a restriction enzyme and the ends are marked with a biotinylated nucleotide. C) The DNA in the crosslinked complexes are ligated to form chimeric DNA molecules. D) Biotin is removed from the ends of linear fragments and the molecules are fragmented to reduce their overall size. E) Molecules with internal biotin incorporation are pulled down with streptavidin coated magnetic beads and modified for deep sequencing. Quantitation of chromatin interactions is achieved through massively parallel deep sequencing.

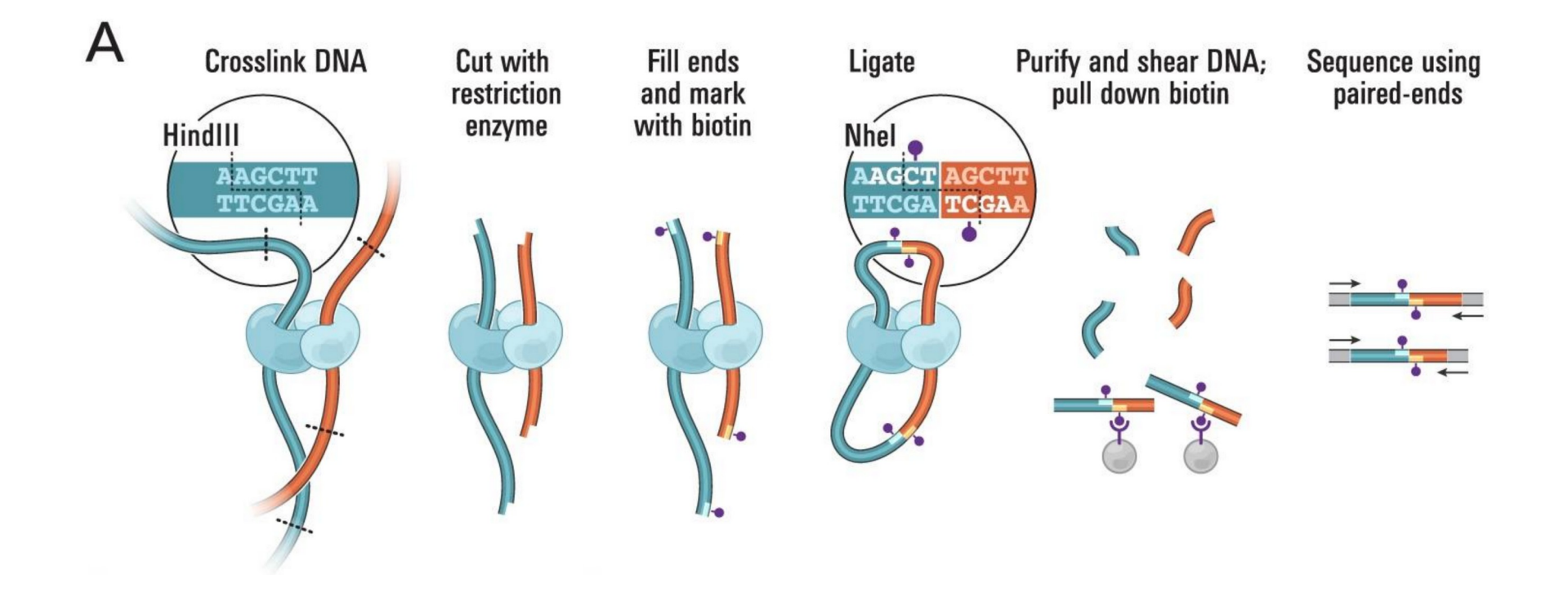

#### Hi-C data visualization and analysis

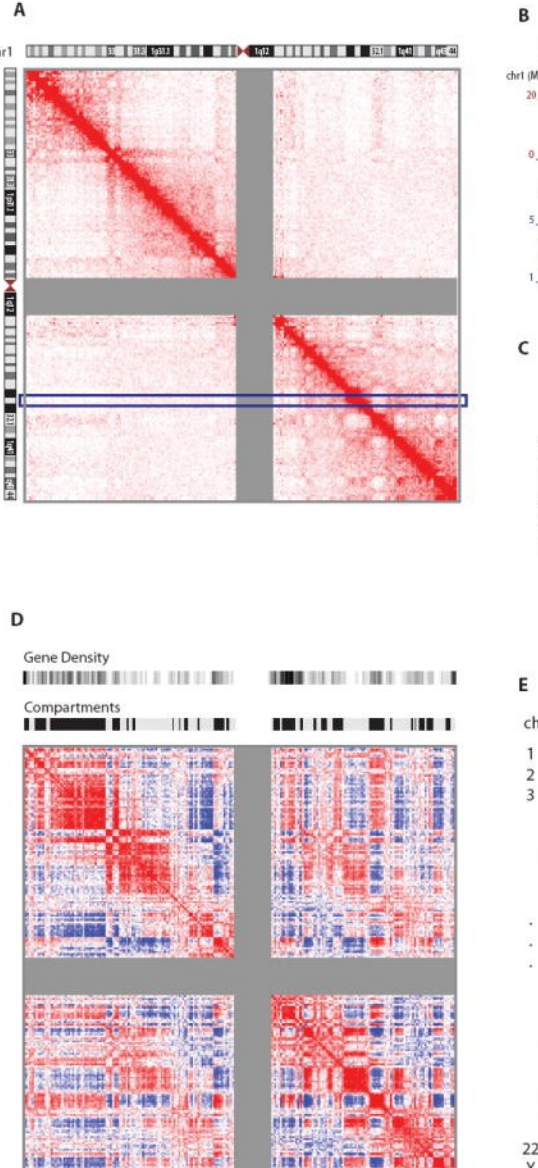

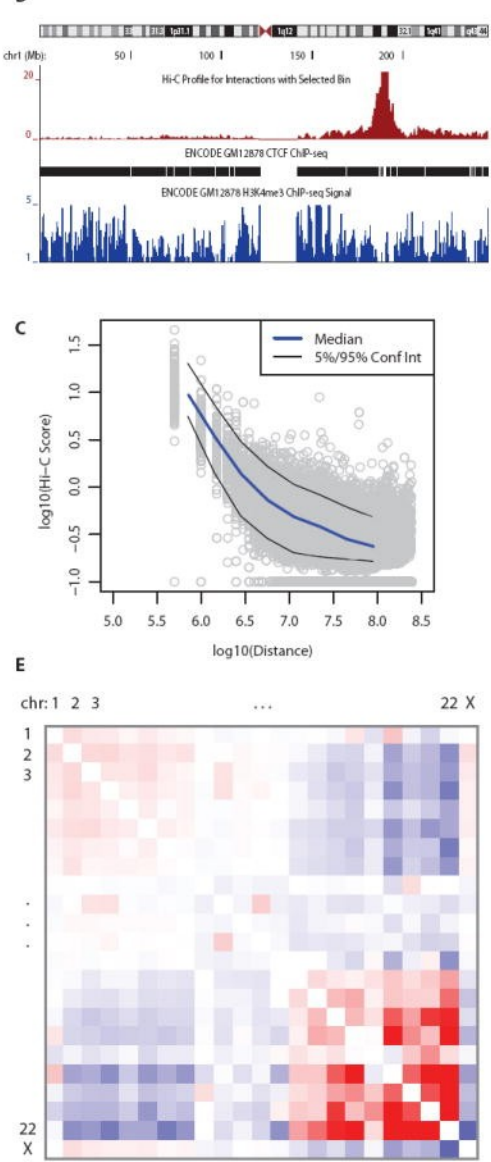

A) A heatmap of interactions between all 1 Mb bins along chr1 for GM06990 cells. The intensity of red color corresponds to the number of Hi-C interactions. B) A "4C profile" derived from one row of the Hi-C heatmap (blue box in A) showing all interactions between a fixed 1 Mb location at 190 Mb on chr1 and the rest of chr1. CTCF and H3K4me3 tracks from a similar cell line are displayed below as examples of other genomic datasets that can be compared with such an interaction profile. C) The log10 of the Hi-C interaction counts of each pair of bins along chr1 is plotted versus the log of the genomic distance between each pair of bins. The median value of datapoints in the graph is indicated by a blue line while the 5% and 95% confidence intervals are shown as thin black lines. The slope of the median line from 500 kb to 10 Mb is -1, following the relationship expected for a fractal globule polymer structure of the chromatin. D) Red and blue "plaid" patterns show the compartmentalization of chr1 in two types of chromosomal domains. The data from A were transformed by first finding the observed interactions over the expected average pattern of decay away from the diagonal and then calculating a Pearson correlation coefficient between each pair of rows and columns. Regions highly correlated with one another in interaction are colored red and are likely to be classified by principle components analysis into the same compartment as shown above (black bands = open chromatin compartment; light grey bands = closed chromatin compartment). The compartment assignments correlate with the gene density profile, shown above the compartment profile (high gene density = black; low gene density = white). E) Whole chromosome interaction patterns show that longer chromosomes (chr1-10, chrX) are more likely to interact with one another and not with shorter chromosomes (chr14-22).

### A (Non-Exhaustive) List of Useful References

ENCODE and modENCODE Guidelines For Experiments Generating ChIP, DNase, FAIRE, and DNA Methylation Genome Wide Location Data Version 2.0, July 20, 2011 (<u>www.encodeproject.org</u>)

ChIP-seq guidelines and practices of the ENCODE and modENCODE consortia. Landt et al., Genome Research, 2012, 22:1813.

ChIP-seq and beyond: new and improved methodologies to detect and characterize protein-DNA interactions. Furey, Nat. Rev. Genetics 2012, 13:840

Using ChIP-Seq Technology to Generate High-Resolution Profiles of Histone Modifications. O'Geen et al., 2011, Methods in Molecular Biology , 791:265

Design and analysis of ChIP-seq experiments for DNA-binding proteins. Kharchenko et al., 2008 Nature Biotechnology 26:1351

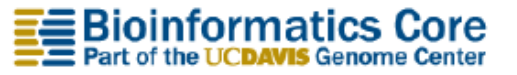

#### ChipSeq Exercise: tool installation

#install PeakAnalyzer
cd ~/tools
wget http://www.bioinformatics.org/ftp/pub/peakanalyzer/PeakAnalyzer\_1.4.tar.gz
tar xzf PeakAnalyzer\_1.4.tar.gz

#install MEME
cd ~/tools
wget http://meme-suite.org/meme-software/5.0.2/meme-5.0.2.tar.gz
tar xzf meme-5.0.2.tar.gz
cd meme-5.0.2
./configure --prefix=\$HOME/meme --with-url=http://meme-suite.org --enable-build-libxml2 --enable-build-libxslt
make install

# add line below to ~/.bashrc
export PATH=\$HOME/meme/bin:\$PATH

cd ~/meme/bin wget http://hgdownload.cse.ucsc.edu/admin/exe/linux.x86\_64/bedGraphToBigWig chmod u+x bedG\*

# get and start Exercise cd ~/tools wget <u>https://genomics-lab.fleming.gr/fleming/uoa/vm/ChIP-seq.zip</u> unzip ChIP-seq.zip cd ChIP-seq/ evince 20121016\_ChIP-seq\_Practical.pdf &

#build bowtie index (~15min)
bowtie-build bowtie\_index/mm10.fa bowtie\_index/mm10

#### ChipSeq Exercise

# alignment, direct output to sorted bam

bowtie -p 4 -m 1 -S bowtie\_index/mm10 gfp.fastq | samtools view -bS - | samtools sort -o - - > gfp.bam samtools index gfp.bam

bowtie -p 4 -m 1 -S bowtie\_index/mm10 Oct4.fastq | samtools view -bS - | samtools sort -o - - > Oct4.bam samtools index Oct4.bam

macs -t Oct4.bam -c gfp.bam --format=BAM --name=Oct4 --gsize=138000000 --tsize=26 --diag --wig

New instructions replacing page 12 to 15:

slopBed -i Oct4\_summits.bed -g bowtie\_index/mouse.mm10.genome -b 20 > Oct4\_summits-b20.bed fastaFromBed -fi bowtie\_index/mm10.fa -bed Oct4\_summits-b20.bed > Oct4\_summits-b20.fa ~/meme/bin/meme Oct4\_summits-b20.fa -o meme -dna <u>firefox meme/meme.html</u>

#### Choose your paper for presentation at: <u>https://tinyurl.com/52u2rv5a</u> (contains URLs to papers)

|    | Paper                                                                                                    | source/year                      |
|----|----------------------------------------------------------------------------------------------------|----------------------------------|
| 1  | A method for multiple-sequence-alignment-free protein structure prediction using a protein language model                       | Nature Machine Intelligence 2023 |
| 2  | A self-supervised deep learning method for data-efficient training in genomics                                                  | Communications Biology 2023      |
| 3  | Broadly applicable and accurate protein design by integrating structure prediction networks and diffusion generative models     | bioRxiv 2023                     |
| 4  | The landscape of biomedical research                                                                                            | bioRxiv 2023                     |
| 5  | trRosettaRNA: automated prediction of RNA 3D structure with transformer network                                                 | Nature Comm. 2023                |
| 6  | Integrating end-to-end learning with deep geometrical potentials for ab initio RNA structure prediction                         | Nature Communications 2023       |
| 7  | Large language models encode clinical knowledge                                                                                 | Nature 2023                      |
| 8  | Pairing a high-resolution statistical potential with a nucleobase-centric sampling algorithm for improving RNA model refinement | Nature Comm. 2021                |
| 9  | Geometric deep learning of RNA structure                                                                                        | Science 2021                     |
| 10 | Data-driven discovery of innate immunomodulators via machine learning-guided high throughput screening                          | Chemical Science 2023            |
| 11 | A draft for the human PanGenome                                                                                                 | Nature 2023                      |
| 12 | Artificial Intelligence for Autonomous Molecular Design: A Perspective                                                          | Molecules 2021                   |
| 13 | Antibody-Antigen Docking and Design via Hierarchical Equivariant Refinement                                                     | ICML 2022                        |
| 14 | NanoNet: Rapid and accurate end-to-end nanobody modeling by deep learning                                                       | Frontiers in Immunology 2022     |
| 15 | Discriminating physiological from non-physiological interfaces in structures of protein complexes: a community-wide study       | Proteomics 2023                  |
| 16 | End-to-end accurate and high-throughput modeling of antibody-antigen complexes                                                  | MLSB 2022                        |
| 17 | Predicting structures of large protein assemblies using combinatorial assembly algorithm and AlphaFold2                         | bioRxiv 2023                     |
| 18 | When will RNA get its AlphaFold moment?                                                                                         | NAR 2023                         |
| 19 | scBERT as a large-scale pretrained deep language model for cell type annotation of single-cell RNA-seq data                     | Nature Machine Intelligence 2022 |
| 20 | Physics-informed machine learning                                                                                               | Nature Reviews Physics 2021      |
| 21 | Accelerating science with human-aware artificial intelligence                                                                   | Nature Human Behaviour 2023      |
| 22 | Neural networks and the chomsky hierarchy                                                                                       | ICLR 2023                        |
| 23 | Unifying Large Language Models and Knowledge Graphs: A Roadmap                                                                  | arXiv 2023                       |
| 24 | A Survey of Large Language Models for Healthcare: from Data, Technology, and Applications to Accountability and Ethics          | Proc of IEEE 2023                |
| 25 | A Survey on Transformers in Reinforcement Learning                                                                              | Machine Learning Research 2023   |
| 26 | A Survey on Model Compression for Large Language Models                                                                         | arXiv 2023                       |
| 27 | Generative Agents: Interactive Simulacra of Human Behavior                                                                      | arXiv 2023                       |
| 28 | Deep learning of causal structures in high dimensions under data limitations                                                    | Nature Machine Intelligence 2023 |